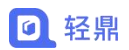

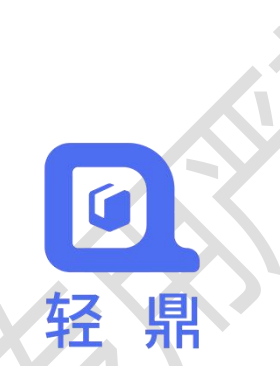

# 轻鼎 ERP(生产版)操作手册 2.0 版本

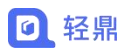

## 目录

| 第一章 基础操作业务说明                 |    |
|------------------------------|----|
| 1.1. 单据状态说明                  |    |
| 1.2. 按钮说明                    |    |
| 第二章 系统参数说明                   |    |
| 2.1. 库存参数                    |    |
| 2.2. 生产参数                    |    |
| 第三章 生产加工基础信息维护               |    |
| 3.1. 工序管理                    |    |
| 3.2. BOM 管理                  | 9  |
| 第四章 生产任务清单                   |    |
| 4.1. 创建商品加工单                 |    |
| <b>4.2.</b> 对生产加工单进行加工操作     | 11 |
| 4.2.1. 给生产任务增加生产工序           | 11 |
| 4.2.2. 给生产任务增加所需物料           |    |
| <b>4.2.3.</b> 给加工出的成品进行验收合格数 | 16 |
| 4.2.4. 对加工完成的成品进行入库操作        | 16 |
| 4.2.5. 操作日志讲解                | 17 |
| 第五章 委外加工清单                   |    |
| 5.1.1. 把委外加工所需物料出库给加工厂家      | 18 |
| 5.1.2. 委外加工中途增加物料产品          | 19 |
| 第六章 计件/计时工资                  | 20 |
| 6.1. 计件工资                    | 20 |
| 6.2. 计时工资                    | 21 |
| 6.2.1. 发放计件/计时工资             | 21 |
| 第七章 出入库管理                    |    |
| 7.1. 待入库单                    |    |
| 7.2. 入库单                     |    |
| 7.3. 待出库单                    |    |
| 7.4. 出库单                     |    |
|                              |    |
| XXXX                         |    |
|                              |    |
|                              |    |
| $\overline{\mathbf{v}}$      |    |

## 第一章 基础操作业务说明

### 1.1. 单据状态说明

未审核:单据还未确认,可以对单据进行修改、删除操作。
已审核:单据已经确认,不可以对单据进行修改、删除操作。
加工中:加工任务已经投入生产,可以对加工单进行领料、退料、报工等加工操作。
撤销:这个状态是在加工单、委外加工单的日志操作状态,撤销待办消除之前提交的记录。
已完工:代表工单已经加工结束,不可以再对加工单进行操作领料、退料、成品入库。

### 1.2. 按钮说明

💬 查看按钮:可以查看单据详情,在单据详情页不可以修改单据信息。

22 复制按钮:可以复制一条相同的单据进行新增。

修改按钮: 创建的数据错误可以进行修改,"已审核"的单据不会显示修改按钮,"未 审核"单据才会显示修改按钮。

删除按钮:删除不需要的单据数据可以点删除按钮,删除后的数据无法恢复,"已审核"的单据不会显示删除按钮,"未审核"单据才会显示删除按钮。

掌 生产加工:对生产任务、委外加工进行加工的领料、退料、成品入库、工序汇报等操作。
 重新加工:对已经完工的加工单进行重新加工,属于激活加工单再进行领料、退料、成

品入库、工序汇报等操作。

## 第二章 系统参数说明

#### 操作路径: 左侧菜单【设置】-【系统参数】

注意:部分参数设置是根据购买的系统版本显示,具体的参数根据当时购买的版本显示为准。

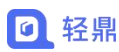

### 2.1. 库存参数

#### 1. 出入库功能

出入库功能参数控制生产加工单、委外加工单提交的物料领料、物料退料、成品入库等出入库操作是否通过待入库单、待出库单审核后才调整库存

- 【启用】加工单提交物料领料、物料退料、成品入库等操作会在待入库单、待出库单生 成记录,需要操作 <sup>◆</sup> 生成单据后才可以调整库存数量。
- 【停用】加工单提交物料领料、物料退料、成品入库等操作商品库存会直接扣减生成出入库流水,提交的记录不会生成待入库单、待出库单。

例子:提交物料领料出库直接扣减库存数,不需要仓管员确认才可出库就【停用】出入库功 能,如提交物料领料出库后需要仓管员确认之后才可以增加库存就【启用】出入库功能。

#### 2.2. 生产参数

#### 1. 多生产部门

| 多生产部门:         | ○启用                 | ◎ 停用              | 启用后            | ,员工只能精     | 到和新   | 建本部门的生产任                 | 务    |                    |            |
|----------------|---------------------|-------------------|----------------|------------|-------|--------------------------|------|--------------------|------------|
|                |                     |                   |                |            |       |                          |      |                    | _          |
| 首页 生产任务清单 🗙    |                     |                   |                |            |       |                          |      | *                  | 关闭 • ①     |
| 新道 • 車板 奈庫 作店  | え 批量操作 ・            |                   | 计划完工日期:        | 完工日期起 至    | 完工日期山 | 加工状态 🗸 输入任务              | 時编号  | <b>F</b> R         | 月堂家 导出     |
| □ 操作 略户原始单号⇔ 订 | 」购数量 ⇔ 计划<br>完工日期 ⇔ | 计划<br>生产数 商品编号 \$ | 生产商品<br>商品名称 ≎ | 规格型号⇔      | 状态≑   | 审核时间 实际<br>(派工时间) 売工日期 ≑ | 制单人中 | 制单时间 🗘             | 所應部门:      |
| 1 🗌 💣 👳        | 2023-08-26          | 100台 SP0001       | 小米手机           | 12GB*256GB | 加工中   | 2023-08-11 14:4          | 轻鼎   | 2023-08-11 14:40:2 | 2 轻鼎ERP进销存 |
| 2 🗌 💣 💬        | 2023-08-31          | 100 台 SP0001      | 小米手机           | 12GB*256GB | 加工中   | 2023-08-10 11:3          | 12.0 |                    | 5 轻鼎ERP进销存 |

- 【启用】查看生产任务清单只能查看到当前账号所在的部门加工单据,无法查看其他部门加工单据。
- 【停用】可以在生产任务清单中查看企业下所有加工单据,不受部门控制。

例子: 部门之间的加工任务单不能互相查看就【启用】参数, 如果部门之间的加工任务单据 可以互相查看就【停用】参数

#### 2. 允许负库存生产

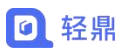

允许负库存生产: ● 启用 ○ 停用

- 【启用】加工单生产领料时,可用库存不足可以进行领料操作。
- 【停用】加工单生产领料时,可以库存不足不可以进行领料操作。

| 《 首页 生产加工 * 库存查询 *                                                            |                                          | 》  关闭 -   〇                                                     |
|-------------------------------------------------------------------------------|------------------------------------------|-----------------------------------------------------------------|
| <del>白</del> 打印                                                               |                                          | 查看日志。                                                           |
| 生产期号: SC230811001<br>产品编号: SP0001<br>独校合格: 0会<br>資証:<br>1.所需物料 2. 生产工序 3. 独校道 |                                          | +++約定1: 2023-08-26<br>- □ ×<br>形形: 123001<br>「「「「本: 0:00 元<br>* |
| <ul> <li>(温馨提示: [可用存车数]</li> <li>(当前库存总数: 31.86; 当前库存成本: 8</li> </ul>         | 11.42元)                                  | (%)12(使用信(\$\)(%)+                                              |
| ○ 企库 南部裁判 南部编号 □ 总部默认仓库 (库存总数量: 31.86)                                        | 商品名称 商品品牌 商品設片 商品条形码 规格型号 颜色 合位贷架表 可用库存。 | 自前存货 4 待入库数 待出库数 甲位 序列号 投營下线                                    |
| □ 总部默认仓库 物料 SP0056                                                            | 開始 特克斯县公安局0001 31.86                     | 31.86 0.00 0.00 米 🥥                                             |
| <b>慶255年</b><br>1005日11:2024-07-12 授权用户:20                                    | 2                                        | Capyright © 양용ERP                                               |

#### 3. 工序汇报

| 工序汇报: | ● 启用 ○ 停用 | 启用工字汇报后, 生产加工过程可记录合格产品数、报废产品数等加工进度情况 |
|-------|-----------|--------------------------------------|
|-------|-----------|--------------------------------------|

- 【启用】加工单生产时工序可以进行汇报,记录工序情况。
- 【停用】加工单生产时工序无法进行汇报,无法记录工序进度情况。

|      |           |       |        |      |               | 1.00.000 |       |         |    |     |           |                   |           | -            |          |         |                       |         |     |
|------|-----------|-------|--------|------|---------------|----------|-------|---------|----|-----|-----------|-------------------|-----------|--------------|----------|---------|-----------------------|---------|-----|
| 福易号: | SP0001    |       |        |      |               | 产品名称:    | 小米手   | -初。     |    |     | A         | 照音型号:             | 12GB*2560 | B            |          | 条形码:    | 123001                | 查得      | 自日志 |
| 收合格: | 0台        |       |        |      |               | 已入库数:    | 0台    |         |    |     | Vin       | 建际完工:             |           |              |          | 合计成本:   | 1200.00               | 元       |     |
| 备注:  |           |       |        |      |               |          |       |         |    |     |           |                   |           |              |          |         |                       |         |     |
|      |           |       |        |      |               |          |       |         |    |     |           |                   |           |              |          |         |                       |         |     |
|      |           |       |        |      |               |          |       |         |    |     |           |                   |           |              |          |         |                       |         |     |
|      |           |       |        |      |               |          |       |         |    |     |           |                   |           |              |          |         |                       |         |     |
| 所需物  | 潮科 2、     | 生产工序  | 5 3, 1 | 检收记录 | R 4.          | 产品设计图    | -1    |         |    |     |           |                   |           |              |          |         |                       |         |     |
|      | п.        | -     | -      | -    | 停用            | 【上序汇     | 报】    |         |    |     |           |                   |           |              |          |         |                       |         |     |
| 拔    | 量作 10     | is Is | 洺称     | 工序图纸 | 氏 负额          | el I     | 阶(元)  | 所需费用(元) | 美别 | 计费力 | के उंग्रह | 备注                |           |              |          |         |                       |         |     |
| 1 1  | <b>多改</b> | 1 工序( | 001    |      | 经原            |          | 10.00 | 1000.00 | 自制 | itt | 件         |                   |           |              |          |         |                       |         |     |
| 2 修改 | 文 删余      | 2 工序( | 002    |      | 经原            |          | 2.00  | 200.00  | 自制 | 计   | 件         |                   |           |              |          |         |                       |         |     |
|      |           |       |        |      | -             |          | _     |         |    |     |           |                   |           |              |          |         |                       |         | -   |
| 1、所需 | 字初种 2     | 、生产上  | 序 3、   | 验收证  | 家 4,          | 产品设计国    |       |         |    |     |           |                   |           |              |          |         |                       |         |     |
|      | 17/10     | Table | ter b  | 45   | Total And     | 日用       | 【上月   | 称上报】    |    | IA  | 汇报情况      | i <del>ti i</del> |           | T strai hada | T10/->   | ~===    | 1 Juliate Tradition - |         | NO  |
|      | 3981°F    | 山寺に   | 312 JI | 则序 - | 口子合称          | 1951215代 | 贝索/   | 派工数     | 合相 | 國政  | 报废数       | 剩余数               | 合计用时      | 19547.02     | 上107(75) | 所需說用(兀) | 「江水」売上町间 🖗            | 我的先上时间呈 | 突   |
| 1000 | 修改        | 汇报 结束 | 详情     | 1 I  | 序001          |          | 轻鼎    | 100     | 10 | ю   | 0         | 0                 |           | 执行中          | 10.00    | 1000.00 | 2023-08-31 00:0       | )       | 自   |
| 1    | 政 删除      | 汇报 结束 | 详情     | 2 I  | 序 <b>0</b> 02 |          | 轻鼎    | 100     | 0  | )   | 0         | 100               |           | 未执行          | 2.00     | 0.00    | 2023-08-31 00:0       | )       | 自   |
| 2 1  |           | _     | _      |      |               |          |       |         |    |     |           |                   |           |              |          |         |                       |         |     |
| 2 1  |           |       |        |      |               |          |       |         |    |     |           |                   |           |              |          |         |                       |         |     |
| 1    |           |       |        |      |               |          |       |         |    |     |           |                   |           |              |          |         |                       |         |     |

4. 工艺流程

| 生之前加至 | ,上一丁序汇报<br>提条件: 需启用 |
|-------|---------------------|
|-------|---------------------|

 ● 【启用】工序需要根据执行顺操作工序汇报,上一条工序汇报结束后自动设置下一个工 序可进行汇报。

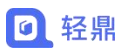

● 【停用】工序汇报不受执行顺序影响,所有工序可以同时进行汇报。

|                                      | 生产任务                                   | 新年× 生产                                            | *加上 🗙                                                                                              |                                                                                                    |                                                                                             |                                        |                                            |                                                                                                    |                                           |           |                                                                              |                                         |                                                   |                                                                                    | 》  关闭                                 | •                              |
|--------------------------------------|----------------------------------------|---------------------------------------------------|----------------------------------------------------------------------------------------------------|----------------------------------------------------------------------------------------------------|---------------------------------------------------------------------------------------------|----------------------------------------|--------------------------------------------|----------------------------------------------------------------------------------------------------|-------------------------------------------|-----------|------------------------------------------------------------------------------|-----------------------------------------|---------------------------------------------------|------------------------------------------------------------------------------------|---------------------------------------|--------------------------------|
| 晶编号:                                 | SP0001                                 |                                                   |                                                                                                    | 产品名称:                                                                                                    | 小米手机,                                                                                       |                                        |                                            | 规格                                                                                                    | 理号:                                       | 12GB*2560 | βB                                                                           |                                         | 条形码:                                              | 123001                                                                             | -                                     | 看日志。                           |
| 收合格:                                 | 0台                                     |                                                   |                                                                                                    | 已入库数:                                                                                                    | 0台                                                                                          |                                        |                                            | 实际                                                                                                    | 院工:                                       |           |                                                                              |                                         | 合计成本:                                             | 1000.00                                                                            | 元                                     | 99.9                           |
| 备注:                                  |                                        |                                                   |                                                                                                    |                                                                                                    |                                                                                             |                                        |                                            |                                                                                                    |                                           |           |                                                                              |                                         |                                                   |                                                                                    |                                       |                                |
|                                      |                                        |                                                   |                                                                                                    |                                                                                                    |                                                                                             |                                        |                                            |                                                                                                    |                                           |           |                                                                              |                                         |                                                   |                                                                                    |                                       | 11                             |
|                                      |                                        |                                                   |                                                                                                    |                                                                                                    |                                                                                             |                                        |                                            |                                                                                                    |                                           |           |                                                                              |                                         |                                                   |                                                                                    |                                       |                                |
|                                      |                                        |                                                   |                                                                                                    |                                                                                                    |                                                                                             |                                        |                                            |                                                                                                    |                                           |           |                                                                              |                                         |                                                   |                                                                                    |                                       |                                |
| 所需物                                  | 料 2、                                   | 生产工序 3.                                           | 验收记录                                                                                               | 4、产品设计图                                                                                                    |                                                                                             |                                        |                                            |                                                                                                    |                                           |           |                                                                              |                                         |                                                   |                                                                                    |                                       |                                |
|                                      |                                        |                                                   |                                                                                                    | ~ 启田                                                                                                    | 【丁艺》                                                                                        | <b>~程</b> 】                            | 需要自                                        | 前—个丁                                                                                                    | 序结                                        | 束 后       |                                                                              | ネオ可以                                    | 进行汇报                                              | 3                                                                                  |                                       |                                |
|                                      | -                                      | Tational                                          | 执行 一一一                                                                                             | Tappior                                                                                                    | 4=1                                                                                         | ion the little                         | 山前                                         | <b>仁报情况统计</b>                                                                                                    | 1174                                      |           |                                                                              | TIME                                    |                                                   |                                                                                    |                                       | 202.004                        |
| 2                                    | ser =                                  | L)%Ling                                           | 原序                                                                                                 | 上的组织                                                                                                    | 入责人                                                                                         | 派工数                                    | 合格数                                        | 报废款                                                                                                    | 会数                                        | 合计用时      | Divition                                                                     | T01(22) N                               | 「開設出(元) 1                                         | [〒秋]]売上1月1月 →                                                                      | 关闭的工作时间中                              | 59039                          |
|                                      |                                        |                                                   |                                                                                                    |                                                                                                    |                                                                                             |                                        |                                            |                                                                                                    |                                           |           |                                                                              |                                         |                                                   |                                                                                    |                                       |                                |
| 1 1                                  | <u>教政</u> 汇                            | 报 结束 详情                                           | 1 工序001                                                                                            | 钜                                                                                                    | 2.m                                                                                         | 100                                    | 100                                        | 0                                                                                                    | 0                                         |           | 执行中                                                                          | 10.00                                   | 1000.00                                           | 2023-08-31 00:0                                                                    | D                                     | 自制                             |
| 1 1<br>2 198                         | 数次 江<br>ス 創除                           | 报 结束 详情                                           | 1 工序001<br>2 工序002                                                                                 | 1<br>1                                                                                                    | in<br>In                                                                                    | 100<br>100                             | 100<br>0                                   | 0                                                                                                    | 0<br>100                                  |           | <b>执行中</b>                                                                   | 10.00<br>2.00                           | 1000.00                                           | 2023-08-31 00:0<br>2023-08-31 00:0                                                 | D<br>D                                | 自制                             |
| 1 1<br>2 198                         | 多改 汇<br>7. 删除                          | 报 结束 详情                                           | 1 <u>工序001</u><br>2 <u>工序002</u>                                                                   | ŧ                                                                                                    |                                                                                             | 100<br>100                             | 100<br>0                                   | 0                                                                                                    | 0<br>100                                  |           | 执行中                                                                          | 10.00<br>2.00                           | 1000.00 2<br>0.00 2                               | 2023-08-31 00:0<br>2023-08-31 00:0                                                 | D<br>D                                | 自制                             |
| 1 1<br>2 修改<br>1、所需                  |                                        | 报 结束 详情<br>2、生产工序                                 | 1 工序001<br>2 工序002<br>3、验收记录                                                                       | 報<br>報<br>4、产品设计图                                                                                                    |                                                                                             | 100                                    | 100<br>0                                   | 0                                                                                                    | 0                                         |           | 执行中                                                                          | 10.00<br>2.00                           | 1000.00 2<br>0.00 2                               | 2023-08-31 00:0<br>2023-08-31 00:0                                                 | D<br>D                                | 自制                             |
| 1 1<br>2 修改<br>1、所得                  |                                        | 报 结束 详情<br>2、生产工序                                 | 1 工序001<br>2 <b>工序002</b><br>3、验收记录<br>停                                                           | 1<br>1<br>4、产品设计图<br>第 <b>用【工艺</b>                                                                                                    | <sub>課</sub><br>課<br>記<br>流程】,                                                              | 100<br>100<br>所有                       | 100<br>0<br>工序可】                           | 。<br>。<br><u>)</u>                                                                                                    | 0<br>100<br>序汇                            | 报         | <b>执行中</b><br>未执行                                                            | 10.00<br>2.00                           | 1000.00 2<br>0.00 2                               | 2023-08-31 00:0<br>2023-08-31 00:0                                                 | D                                     | 自制                             |
| 1 1<br>2 修改<br>1、所需                  | 変改 江   変改 新除   数約料   提作                | 报 结束 详情<br>2、生产工序<br>工序汇报                         | 1<br>2<br>工序001<br>2<br>工序002<br>3、验收记录<br><u></u><br>6<br>执行<br>工序名                               | 2<br>1<br>4、产品设计圏<br>第日【工艺<br>称 工序関紙                                                                                                    | 課<br>流程】,<br><sub>负责人</sub>                                                                 | 100<br>100<br>所有1                      | 100<br>0<br>工序可止                           | 0<br>0<br><b>以进行工</b><br>序上报情先统                                                                                              | 0<br>100<br>序汇                            | 报         | <b>执行中</b><br>未执行<br>工序状态                                                    | 10.00<br>2.00<br>工術(元)                  | 1000.00 2<br>0.00 2<br>所需费用(元)                    | 2023-08-31 00:0<br>2023-08-31 00:0<br>) 计划完工时间                                     | 0<br>0<br>] + 实际完工时间                  | 自制<br>自制                       |
| 1 f                                  |                                        | 报 结束 详情<br>2、生产工序<br>工序汇报                         | 1 工序001<br>2 工序002<br>3、验收记录<br>                                                                   | 1<br>4、产品设计图<br>第<br>第<br>二<br>第<br>四<br>第<br>間<br>(<br>工<br>志<br>に<br>う<br>に<br>数<br>、<br>本<br>品<br>设<br>计图<br>の<br>一<br>記<br>の<br>计图<br>の<br>一<br>記<br>の<br>一<br>記<br>の<br>一<br>記<br>の<br>一<br>記<br>の<br>一<br>記<br>の<br>一<br>記<br>の<br>一<br>記<br>の<br>一<br>四<br>一<br>の<br>一<br>の<br>の<br>一<br>の<br>の<br>の<br>の<br>一<br>の<br>一<br>の<br>一<br>の<br>つ<br>一<br>の<br>の<br>の<br>の<br>一<br>の<br>の<br>一<br>の<br>の<br>一<br>の<br>の<br>の<br>の<br>の<br>つ<br>の<br>の<br>の<br>の<br>の<br>一<br>の<br>の<br>の<br>の<br>の<br>の<br>の<br>の<br>の<br>の<br>の<br>一<br>の<br>の<br>の<br>の<br>の<br>の<br>の<br>の<br>の<br>の<br>の<br>の<br>の | 课<br>课<br>流程】,<br><sup>负责人</sup>                                                            | 100<br>100<br>所有二<br>派I数               | 100<br>0<br><b>工序可止</b><br>合格数<br>100      | 0<br>0<br><del>)<br/>)<br/>)<br/>)<br/>)<br/>)<br/>)<br/>)<br/>)<br/>)<br/>)<br/>)<br/>)<br/>)<br/>)<br/>)<br/>)<br/>)</del> | 0<br>100<br>序汇:<br><sub>刻余数</sub>         | 报         | 执行中<br>未执行<br>工序状态                                                           | 10.00<br>2.00<br>工价(元)                  | 1000.00 2<br>0.00 2<br>所需费用(元)                    | 2023-08-31 00:0<br>2 <b>023-08-31 00:0</b><br>) 计划完工时间                             | 0<br>0<br>] \$ 实际完工时间<br>0-0          | 自制<br>自制<br>↓ 类别               |
| 1 1<br>2 修动<br>1、所带                  |                                        | 报 结束 详備<br>2、生产工序<br>工序汇报<br>汇报 结束 详情             | 1 丁序001<br>2 丁序002<br>3、验收记录<br>伤<br>切疗 丁序名<br>1 丁序001                                             | 4<br>第<br>4、产品设计医<br>第 <b>用【工艺</b><br>称 工序開紙                                                                                                    | ·<br>·<br>·<br>·<br>·<br>·<br>·<br>·<br>·<br>·<br>·<br>·<br>·<br>·<br>·<br>·<br>·<br>·<br>· | 100<br>100<br>所有二<br>派II数<br>100       | 100<br>0<br><b>工序可</b><br>合格数<br>100       | 0<br>0<br><u>人讲行工</u><br>承L报情元统<br>报废数<br>0                                                                                  | 0<br>100<br><b>序汇</b><br>剩余数<br>0         | 报         | <ul> <li>执行中</li> <li>未执行</li> <li>工序状态</li> <li>执行中</li> </ul>              | 10.00<br>2.00<br>工价(元)<br>10.00         | 1000.00 2<br>0.00 2<br>所需费用(元)<br>1000.00         | 2023-08-31 00 (<br>2 <b>023-08-31 00 (</b><br>) 计划完工时间<br>0 2023-08-31 0           | 0<br>0<br>] 中 实际先工时间<br>00:0          | 自制<br>自制<br>(中) 类别<br>目制       |
| 1 1<br>2 198<br>1, Fiff              | 8改<br>2 翻除<br>認物料<br>操作<br>修改<br>8改 删除 | 报 结束 详情<br>2、生产工序<br>工家记报<br>汇报 结束 详情<br>汇报 结束 详情 | 1<br>工序001<br>2<br>工序002<br>3、验收记录<br>係<br>执行<br>工序001<br>1<br>工序001<br>2<br>工序001                 | 4<br>1<br>4、产品设计图<br>第 <b>用【工艺</b><br>称 工序图纸                                                                                                    | ·<br>·<br>·<br>·<br>·<br>·<br>·<br>·<br>·<br>·<br>·<br>·<br>·<br>·<br>·<br>·<br>·<br>·<br>· | 100<br>100<br>所有二<br>派I数<br>100<br>100 | 100<br>0<br><b>下序可止</b><br>合格数<br>100<br>0 | 0<br>0<br><u>2</u><br>注册行工<br>报原数<br>0<br>0                                                                                  | 0<br>100<br><b>予</b> 汇<br>剩余数<br>0<br>100 | 报         | <ul> <li>执行中</li> <li>未执行</li> <li>工序状态</li> <li>执行中</li> <li>未执行</li> </ul> | 10.00<br>2.00<br>工約(元)<br>10.00<br>2.00 | 1000.00 2<br>0.00 2<br>所需裁用(元)<br>1000.00<br>0.00 | 2023-08-31 00.0<br>2023-08-31 00.0<br>) 计划完工时间<br>0 2023-08-31 0<br>0 2023-08-31 0 | 0<br>0<br>] () 实际先工时间<br>00.0<br>00.0 | 自制<br>自制<br>(中) 类别<br>目制<br>目制 |
| 1 1<br>2 1988<br>1, Fiff<br>1<br>2 1 |                                        | 报 结束 详情<br>2、生产工序<br>工序工程<br>江报 结束 详情<br>江报 结束 详情 | 1 <u>工</u> 序001<br>2 <u>工</u> 序002<br>3、验收记录<br>携行<br>顺序 工序名<br>1 <u>工</u> 序001<br>2 <u>工</u> 序002 | 1<br>1<br>4、产品设计图<br>年 <b>川【工艺</b><br>称 工序图纸                                                                                                    | 3.<br>流程】,<br>负表人<br>轻鼎<br>轻鼎                                                               | 100<br>100<br>所有二<br>派工数<br>100<br>100 | 100<br>0<br><b>下序可止</b><br>合格数<br>100<br>0 | 0<br>0<br>第二报情况统<br>报废数<br>0<br>0                                                                                            | 0<br>100<br><b>予</b> 汇<br>刻余数<br>0<br>100 | 报         | <ul> <li>执行中</li> <li>未执行</li> <li>工序状态</li> <li>执行中</li> <li>未执行</li> </ul> | 10.00<br>2.00<br>工价(元)<br>10.00<br>2.00 | 1000.00 ;<br>0.00 ;<br>所需要用(元)<br>1000.00<br>0.00 | 2023-08-31 00:0<br>2023-08-31 00:0<br>) 计划完工时间<br>0 2023-08-31 0<br>0 2023-08-31 0 | 0<br>0<br>1 ÷ 实际先工时间<br>00:0<br>00:0  | 自制<br>自制<br>(中 类别<br>自制        |
| 1 1<br>2 (988)<br>1, AFT<br>1<br>2 1 |                                        | 报 结束 详情<br>2、生产工序<br>工序工程<br>江报 结束 详情<br>江报 结束 详情 | 1 <u>工</u> 序001<br>2 <u>工</u> 序002<br>3、验收记录<br>携行<br>顺序 工序名<br>1 <u>工</u> 序001<br>2 <u>工</u> 序002 | 1<br>第<br>4、产品设计图<br>第 <b>用【工艺</b><br>称 工序圏紙                                                                                                    | 3.<br>(加加加加加加加加加加加加加加加加加加加加加加加加加加加加加加加加加加加加                                                 | 100<br>100<br>所有二<br>派工歌<br>100<br>100 | 100<br>0<br>合悟数<br>100<br>0                | 0<br>0                                                                                                    | 0<br>100<br><b>予</b> 汇<br>刻余数<br>0<br>100 | 报         | 执行中<br>未执行 工序状态 执行中 未执行                                                      | 10.00<br>2.00<br>工价(元)<br>10.00<br>2.00 | 1000.00 ;<br>0.00 ;<br>所需费用(元)<br>1000.00<br>0.00 | 2023-08-31 00.0<br>2023-08-31 00.0<br>) 计划完工时间<br>0 2023-08-31 0<br>0 2023-08-31 0 | 0<br>0<br>1 ÷ 实际完工时间<br>00:0<br>00:0  | 自制<br>自制<br>(中) 类别<br>目制       |

例子:加工产品的工序需要上一步工序结束后下一步工序才可进行加工工序汇报就【启用】 参数,如工序之间没有顺序限制,所有工序都可以在同一时间报工就【停用】参数。

5. 计件工资

| 則定家件: 耑启用 [ 上序) [ 按 ] | 计件工资: | ○启用●停用 | 启用计件工资后,生产任务可按照工人生产的合格品的数量和预先规定的计件单价来计算劳动报酬。<br>前提条件: 需启用【工序汇报】 |
|-----------------------|-------|--------|-----------------------------------------------------------------|
|-----------------------|-------|--------|-----------------------------------------------------------------|

- 【启用】 生产任务可按照工人生产的合格品的数量和预先规定的计件单价来计算劳动 报酬。前提条件:需启用【工序汇报】
- 6. 生产验收

- 【启用】在生产任务成品入库"本次入库数"大于"验收合格数",无法提交入库。
- 【停用】在生产任务成品入库"本次入库数"大于"验收合格数",可以提交入库。

| 《 首页                    | 生产任务清单 🛛                                | 生产加工*                     |                         |                                                                          |                               |            |                        |        |                    |                      |                                | >>                     | 关闭 • 〇         |
|-------------------------|-----------------------------------------|---------------------------|-------------------------|--------------------------------------------------------------------------|-------------------------------|------------|------------------------|--------|--------------------|----------------------|--------------------------------|------------------------|----------------|
| ⊖ FIED                  |                                         |                           |                         |                                                                          | 10-101 - <b>-</b>             | <b>脸收-</b> | → 入库                   | -) ->  | (RI)               |                      |                                |                        | 查看日志。          |
| 生产单号:<br>产品编号:<br>验收合格: | SC230811001<br>SP0001<br>0台             |                           | 客户单号:<br>产品名称:<br>已入库数: | 成品入库<br>计划数:<br>验收合格:                                                    | 100台<br>0台                    |            |                        | ×      | j:                 | 划完工:<br>条形码:<br>计成本: | 2023-08-2<br>123001<br>1080.00 | 26<br>元                |                |
| 备注:<br>1 所需約            | 2 年 <b>午</b> 下南                         | 3 36001755                | 4 产品设计图                 | <ul> <li>已入库数:</li> <li>入库仓库:</li> <li>本次入库数*:</li> <li>入库单价:</li> </ul> | 0日<br>总部默认仓库<br>2<br>600.00 元 | 信息         | <b>~</b><br>☆ <b>~</b> |        |                    | Į                    |                                |                        |                |
| 提请求的<br>1               | 100日<br>(温馨提示:<br>接作 物料編号。<br>修改 SP0056 | 【可用存库数】列中中<br>物科名称:<br>網线 | 9客,如果标识为红的<br>规格型号 0    | 留注:                                                                      |                               | ×±±        | 操作无效,  <br>格数】!        | 【累计入库委 | 如] 不能大于 [验收台<br>確定 | È                    | 物料<br>3用数<br>0.00米             | 使用情况统计<br>已退数<br>0.00米 | 报废数<br>0.00米   |
| 医穷蚴表 服                  | 务到期: 2024-07-12                         | 授权用户: 2/2                 |                         |                                                                          |                               | ł          | <b>転</b> 取             | Ä      |                    |                      |                                | Сору                   | rright © 轻鼎ERP |

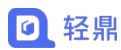

例子:入库之前需要验收加工的成品是否合格才可以进行成品入库就【启用】参数,如不需 要验收可以【停用】参数。

7. 委外验收

启用后, 委外加工任务, 产品在完成验收后方可入库 委外验收: ○ 启用 ● 停用

- 【启用】在委外加工中成品入库的"本次入库数"大于"已合格数",不可以提交入库。 •
- 【停用】在委外加工中成品入库的"本次入库数"大于"已合格数",可以提交入库。 •

| 《 首页 委外加工 ¥                                                                                                    |                                                                                                    | 》  关闭 •           |
|----------------------------------------------------------------------------------------------------|----------------------------------------------------------------------------------------------------|-------------------|
| ⊖ 打印                                                                                                    |                                                                                                    | 查看日志。             |
| 委外单号: WW230812001<br>供应商: 阿里巴巴<br>所需要用(元):                                                                                                    | 愛外名称: 測定      计划完工日期: 2023-08-31     商品入库      ー 記 ×                                                                    |                   |
| <ul> <li>(1、出席物料 2、入库商品 3、加工费用</li> <li>(日用物本和 3、加工费用</li> <li>(日用物本和 3)</li> <li>(日用物本和 3)</li> <li>(日本 編号 3)</li> <li>(日本 編号 3)</li> <li>(日本 編号 3)</li> <li>(日本 編号 3)</li> <li>(日本 編号 3)</li> <li>(日本 編号 3)</li> <li>(日本 編号 3)</li> <li>(日本 編号 3)</li> <li>(日本 編号 3)</li> <li>(日本 編号 3)</li> <li>(日本 編号 3)</li> <li>(日本 編号 3)</li> <li>(日本 編号 3)</li> <li>(日本 4)</li> <li>(日本 4</li></ul> | 入床台床*: 550001 小米茶川 11倍 0倍 0倍 11 台<br>1 2 5F0001 小米茶川 11倍 0倍 0倍 11 台<br>信息 2 操作无效、商品 [小米茶川] 的 [累计入案<br>政] 不能大于 [釜收台格数] ! |                   |
| 80                                                                                                    |                                                                                                    |                   |
| 該面援 服务到期: 2024-07-12 授权用户: 2/2                                                                                                    |                                                                                                    | Copyright © 经鼎ERP |
| . 生产入/退库默                                                                                                    | 人价                                                                                                    |                   |

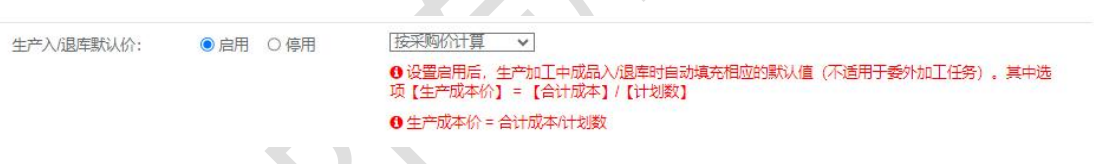

- 【启用】根据设置的默认价方式获取成品入库的入库单价。 •
- 【停用】成品入库单价默认为0。 .

|                                 |                                                            |                                                                         | 「上京执行中・                              |                                                                                                    | 6960H - ) 🔶 🏠                                  | 救• →                                      | (入库・) =               | → 第I                                 |                                          |                                                          |                                                 | 查看日志                                     |
|---------------------------------|------------------------------------------------------------|-------------------------------------------------------------------------|--------------------------------------|----------------------------------------------------------------------------------------------------|------------------------------------------------|-------------------------------------------|-----------------------|--------------------------------------|------------------------------------------|----------------------------------------------------------|-------------------------------------------------|------------------------------------------|
| +产单号:                           | SC230811001                                                |                                                                         | 客户单号:                                | 成品入库                                                                                                    |                                                |                                           | ×                     |                                      | 计划完                                      | T: 2023-08                                               | -26                                             |                                          |
| 2日始旦。                           | SD0001                                                     |                                                                         | <b>立</b> 中夕段。                        | 计划数:                                                                                                    | 100台                                           |                                           |                       |                                      | \$110                                    | GL. 100001                                               |                                                 |                                          |
| - 5- 19630                      | 3-0001                                                     |                                                                         | /~~~                                 | 验收合格:                                                                                                    | 0台                                             |                                           |                       |                                      | 380721                                   | . 123001                                                 |                                                 |                                          |
| 北合格:                            | 0台                                                         |                                                                         | 已入库数:                                | 已入库数:                                                                                                    | 0台                                             |                                           |                       |                                      | 合计成                                      | 本: 1080.00                                               | 元                                               |                                          |
| 奋注:                             |                                                            |                                                                         |                                      | λ 库合库:                                                                                                    | 总部默认仓库                                         |                                           | ~                     |                                      |                                          |                                                          |                                                 |                                          |
|                                 |                                                            |                                                                         |                                      | A state of the state of the sta |                                                |                                           |                       |                                      |                                          |                                                          |                                                 |                                          |
|                                 |                                                            |                                                                         |                                      | 本次入库数*:                                                                                                    | 0                                              | 台                                         | ~                     |                                      |                                          |                                                          |                                                 |                                          |
|                                 |                                                            |                                                                         |                                      | 本次入库数*:                                                                                                    | 0<br>0 元                                       | 台                                         | 、<br>【生产入/ì           | 國库默认你                                | 介】时根                                     | 居取值方                                                     | 式获取)                                            | 、库单价                                     |
| 1、所需物                           | M料 2、生产工序                                                  | 3、验收记录 4、                                                               | 、产品设计图                               | 本次入库数*:<br>入库单价:<br>备注:                                                                                                    | 0<br>0 元                                       | ら<br>ら<br>用<br>停用                         | 、<br>【生产入/i<br>【生产入/i | 剧车默认仇<br>剧车默认仇                       | 介】时根排<br>介】时单(                           | 居取值方<br>介默认为                                             | 式获取)<br>0                                       | 、库单价                                     |
| 1、所需物<br>提请采购                   | 7月 2、生产工序<br>1927 (温馨提示: 【                                 | 3、验收记录 4、<br>可用存库数]列中内容                                                 | 、产品设计图<br>2、如果标识为红线                  | 本次入库数*:<br>入库单价:<br>备注:                                                                                                    | 0<br>0 元                                       | ら<br>合用<br>停用                             | ~<br>【生产入/i<br>【生产入/i | 星库默认仇<br>星库默认仇                       | 介】时根<br>介】时单(                            | 居取值方<br>介默认为                                             | 式获取)<br>0                                       | 、库单价                                     |
| 1、所需物<br>提请采购                   | 新料 2、生产工序<br>1984年 (温馨提示: 【<br>操作 物料編号。                    | <ol> <li>3、验收记录 4、</li> <li>可用存库数]列中内容</li> <li>物料名称。</li> </ol>        | 、产品设计图<br>2、如果标识为红(<br>规格型号 0        | 本次入库数*:<br>入库单价:<br>备注:                                                                                                    | 0<br>0<br>元<br>- 例冲领科 ② - 生卒                   | ☆<br>启用  <br>停用  <br>唍I ở                 | 、<br>【生产入/〕<br>【生产入/〕 | 副库默认作<br>國库默认作                       | 介】时根<br>介】时单(                            | 居取值方<br>介默认为                                             | 式获取)<br>0                                       | 、库单价<br>·                                |
| 1、所需物<br>提请采购<br>j              | が料 2、生产工序<br>か214 (温馨堤示: 【<br>操作 物料編号。                     | 3、验收记录 4、<br>可用存库数]列中内容<br>物料名称。                                        | 、产品设计图<br>4、如果标识为红:<br>规格型号 =>       | 本次入库数*:<br>入库单价:<br>备注:                                                                                                    | 0<br>0<br>元<br>〇 创中领科 ② □ 生产                   | ☆<br><b> 启用</b><br>停用<br>「<br>奈II ②       | ▼<br>【生产入/〕<br>【生产入/〕 | 夏库默认作<br>夏库默认作                       | 介】时根排<br>介】时单(                           | 居取值方<br>介默认为<br><sup>1011</sup>                          |                                                 | (库单价<br><sub>报應数</sub>                   |
| 1、所需物<br>提请采购<br>引<br>1 (       | 新料 2、生产工序<br>10214 (温馨堤示: [<br>操作 物料編号。<br>修改 SP0056       | 3、验收记录 4、<br>可用存库数] 列中内容<br>物料名称。<br>物料名称。                              | 、产品设计图<br>2、如果预用为红。<br>规格型号。         | 本次入库数*:<br>入库单价:<br>备注:                                                                                                    | 0<br>0<br>元<br>一<br>6<br>伊中领科 @<br>一<br>生<br>本 | ☆<br><b>启用</b><br>停用<br><sup></sup><br>©I | ▼<br>【生产入/礼<br>【生产入/礼 | 夏库默认作<br>夏库默认作                       | 个】时根<br>行】时单(<br><sup>领料数</sup><br>2.24米 | 居取值方<br>介默认为<br><sup>物料</sup><br>已用数<br>0.00米            | 式获取)<br>0<br><sup>4使用情况统计</sup><br>已退数<br>0.00米 | <b>库单价</b><br>报废数<br>0.00 <del>3</del>   |
| 1、所需物<br><del>提请采购</del><br>1 1 | 初料 2、生产工序<br><b>州加4 ()目輸提示: [</b><br>操作 物料編号。<br>物改 SP0056 | <ol> <li>3、验收记录 4、</li> <li>可用存库数]列中内容<br/>物料名称。</li> <li>網議</li> </ol> | 、产品设计图<br>2、如果预 <u>用为红;</u><br>规格型号。 | 本次入库数*:<br>入库单价:<br>备注:                                                                                                    | 0<br>0<br>元<br>- 街炉税料 ② - 生か                   | 合<br>启用  <br>停用  <br>œI ②<br>職定           | 、<br>【生产入/〕<br>【生产入/〕 | 夏库默认伤<br>夏库默认伤<br><sup>新需要用(元)</sup> | 个】时根<br>行】时单(<br>领料数<br>2.24米            | 居取値方<br>介默认为<br><sup>物料</sup><br><sup>已用数</sup><br>0.00米 | 式获取)<br>0<br>中使用情况统计<br>已退款<br>0.00米            | 、 <b>库单价</b><br>报度数<br>0.00 <del>3</del> |

## 第三章 生产加工基础信息维护

### 3.1. 工序管理

操作步骤: 左侧菜单【生产】-【工序管理】

工序管理是记录生产过程中需要用到的工序信息,在产品加工时可以添加到加工任务单中进行工序汇报。

| 新 | 8  | 修改   | 女 删除 |       |      | _                     |      |   |        |          |      |   |     | 输入工序名称 | ž |
|---|----|------|------|-------|------|-----------------------|------|---|--------|----------|------|---|-----|--------|---|
|   | )6 | ) I) | 序名称: | 执行顺序۞ | 类別♦  | 新増工序                  |      |   |        |          |      | × | E ¢ |        |   |
| 1 |    | ] 切割 |      | 1     | 内部工序 | 工序名称 <mark>*</mark> : | 包装   |   | 执行顺序*: | 4        |      |   |     |        |   |
| 2 | C  | 〕打磨  |      | 2     | 内部工序 | 工序类别:                 | 内部工序 | ~ | 计费方式:  | 计件       | ~    |   |     |        |   |
| 3 |    | 〕抛光  |      | 3     | 内部工序 | 负责部门:                 | 车间   |   | 负责人员:  | 小轻,小北,小鼎 | R, 🔛 |   |     |        |   |
|   |    |      |      |       |      | 工价:                   | 3    | 元 | 参考用时:  | 2 🗘      | 小时   |   |     |        |   |
|   |    |      |      |       |      | 备注:                   |      |   |        |          |      |   |     |        |   |
|   |    |      |      |       |      |                       |      |   |        |          |      |   |     |        |   |

● 确认并同步至 BOM 表:把工序修改后的内容更新到 BOM 管理中配置相同的工序。

| 工序名称*:           | 切割   |   | 执行顺序*: | 1        |    |
|------------------|------|---|--------|----------|----|
| 工序类别:            | 内部工序 | ~ | 计费方式:  | 计件       | ~  |
| 负责部门:            | 车间   |   | 负责人员:  | 小北,小轻,小鼎 |    |
| <mark>工价:</mark> | 30   | 元 | 参考用时:  | 4        | 小时 |
| 备注:              |      |   |        |          | 3  |
| : 工序类别》          | 不能同步 |   |        |          |    |

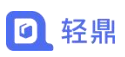

| 8  | 首页 工    | 序管理 × BOM管理 | × 商品信息    | × 入库 | 单×   |    |     |        |        |          |        |       | $\gg$    | 关闭 🕶  | 0 |
|----|---------|-------------|-----------|------|------|----|-----|--------|--------|----------|--------|-------|----------|-------|---|
| 方式 | —: 商品BC | M 方式二: 商品类别 | BOM (可同步至 | 商品)  |      |    |     |        |        |          |        |       |          |       |   |
| 第— | 步、单击行   | 选择商品        |           |      |      |    | 第二步 | 6、为选中的 | 的商品设置物 | 科及工序     |        |       |          |       |   |
| 五名 | h<br>2  | ▶ 商品编号/名称   | /规格型号/条形码 | 5    | 查询   |    | i   | 商品编号:  | SP007  | 商品       | 名称: 扳手 | Ę     | 合计费用:    | 98.00 |   |
|    | 商品编号:   | 商品名称 ≑ 规格型  | !号 ⇔ 物料清单 | 生产工序 | 状态⇔  | 商品 | 1,  | 所需物料   | 2、生产   | L序       |        |       |          |       |   |
| 1  | SP007   | 扳手          | 已设置       | 已设置  | 有效   |    | 洒   | 降添加 自  | 自乐新增 - | 导入导出     |        |       |          |       |   |
| 2  | SP008   | 螺丝刀         |           |      | 有效   |    |     | 操作     | 执行顺序:  | ) 工序名称 🗘 | 工序图纸   | 负责部门≑ | 负责人员 😂   |       |   |
| 3  | SP009   | 铁块          |           |      | 有效   |    | 1   | 修改 删除  | t 1    | 切割       |        | 车间    | 小鼎,小北,小  |       |   |
|    |         |             |           |      |      |    | 2   | 修改 删除  | 2      | 打磨       |        | 车间    | 小鼎小北小地   |       |   |
|    |         |             |           |      |      |    | 3   | 修改 删除  | 8 3    | 抛光       |        | 车间    | 小北,小鼎,小。 |       |   |
|    |         | 備认并同约       | F全BOM表    | 更新对应 | 亚的工序 | 相思 | 4   | 修改 删除  | 4      | 包装       |        | 车间    | 小北,小轻,小  |       |   |

常见问题

- 1. 从工序管理中新增的工序添加到 BOM 中的工序才可以同步
- 2. 在 BOM 新增工序和工序管理中名称一致的工序不可以同步。

### 3.2.BOM 管理

通过 BOM 可以配置一个产品组成需要用到的物料,在生产加工可以根据 BOM 进行领料生产,也可以配置一个产品生产过程中需要用到的工序信息。

| Galages       商品編号: SP007       商品名称: 扳手       合计费用: 98.3         商品編号: SP007       商品名称: 扳手       合计费用: 98.3         1       SP007       扳手       已设置       有效         2       SP008       壁並刀       有效       1.       所需物料(銀)       配線(銀)       9.3       9.4         2       SP008       壁並刀       有效       有效       1.       所需物料(銀)       配線(銀)       9.0       9.4         2       SP009       技法       有效       有效       1.       ////////////////////////////////////                                                                                                    | AL.                                            |                       |            |        |    | 第二世    | 5、为选中的  | 的商品设置物物  | 科及工序     |              |          |                      |         |
|----------------------------------------------------------------------------------------------------|------------------------------------------------|-----------------------|------------|--------|----|--------|---------|----------|----------|--------------|----------|----------------------|---------|
| 商品編号。 商品名称。 规倍型号。 物料漏单 生产工序 状态。 商品       1、所需物料 2、生产工序         1       SP007 扳手       已设置 台设置 有效         2       SP008 螺红刀       有效         3       SP009 扶扶       有效         选择需要配置物料的产品       人工         首页       BOM管理 X         方式二: 商品类别BOM (可同步至商品)                                                                                                    |                                                | ▼ 商品编号/名称/规格          | 春型号/条形码    | 查询     |    | 1      | 商品编号:   | SP007    | 商品       | 名称: 扳手       | i.       | 合计费用:                | 98.00   |
| 1         SP007         按手         已设置         合数           2         SP008         缆兰刀         有效         小         导出           3         SP009         铁块         有效         小         小         小         中公         中公         中公         中公           3         SP009         铁块         有效         有效         小         小         小         小         小         中公         小         中公         小         中公         小         中公         小         中公         小         中公         小         小         中公         小         中公         小         中公         小         中公         小         中公         小         小         小         中公         小         小         中公         小         小 | 商品编号 🗘                                         | 商品名称 😂 规格型号 🕯         | * 物料清单 生产工 | 亨 状态 ≑ | 商品 | 1,     | 所需物料    | 2、生产工    | 序        |              |          |                      |         |
| 2     SP008     鐵丝刀     有效       3     SP009     铁块     有效       选择需要配置物料的产品     1     修改 删除 SP009     铁块       市面     BOM管理 ×     》       式一: 商品BBOM     方式二: 商品类别BOM (可同步至商品)                                                                                                    | SP007                                          | 扳手                    | 已设置 已设置    | 有效     |    | 添      | 加物料(单条) | 添加物料(排   | 北里 批単語   | <b>⊯ </b> 导入 | 导出       |                      |         |
| 3 SP009 铁块     有效       选择需要配置物料的产品     1 回 修改 删除 SP009 铁块       市页     BOM管理 X       市页     BOM管理 X       式一: 商品类别BOM (可同步至商品)                                                                                                    | SP008                                          | 螺丝刀                   |            | 有效     |    |        | 操       | 作编号      | • 4      | ≤称 ≑         | 规格型号(    | 節色≎                  | 所需数量⇔   |
| 选择需要配置物料的产品 根据选择的产品配置添加物料,根据产品基本单位配置物   育页 BOME理 ×   、                                                                                                    | SP009                                          | 铁块                    |            | 有效     |    | 1      | □ 修改    | 删除 SP009 | 铁块       |              |          |                      | 1.00 千克 |
| 一步、単击行选择简品                                                                                                    | 一: 商品BOM<br>步、单击行选择                            | 1 方式二: 商品类別BOI<br>择商品 | N (可同步至商品) |        |    | 第二世    | 、为选中的   | 的商品设置物制  | 科及工序     |              |          |                      |         |
| 金 ◆ 商品編号/名称/规格型号/条形码 <b>百分 商品编号:</b> SP007 商品名称: 扳手 合计费用: 98.                                                                                                    | È                                              | ▶ 商品编号/名称/规格          | 野型号/条形码    | 查询     |    |        | 商品编号:   | SP007    | 商品       | 名称: 扳手       | L.       | 合计费用:                | 98.00   |
| 商品编号 (1) 商品名称 (1) 规格型号 (1) 物料清单 生产工序 状态 (1) 商品 (1) 所需物料 2) 生产工序                                                                                                    |                                                | 商品名称 ↓ 规格型号 ↓         | 物料清单生产工厂   | 序 状态 ≑ | 商品 | 1、     | 所需物料    | 2、生产工    | 序        |              |          |                      |         |
| SP007 扳手 已设置 有效 选择添加 单氢新增 - 导入 导出                                                                                                    | 商品编号 ♦                                         |                       | 已设置 已设置    | 有效     |    | 选      | 彩添加 单   | - 金新増 マ  | 导入导出     |              |          |                      |         |
|                                                                                                    | 商品编号 ≎<br>SP007 月                              | 扳手                    |            |        |    |        | 操作      | 执行顺序♀    | 工序名称⇔    | 工序图纸         | 负责部门≎    | 负责人员 \$              |         |
| 2 SP008 螺丝刀 有效 操作 执行顺序 《 工序名称 《 工序图纸 负责部门 》负责人员 《                                                                                                    | 商品编号 \$<br>SP007                               | 扳手<br>螺丝刀             |            | 有效     |    |        | 1961 6  |          |          |              |          |                      |         |
| SP008         螺丝刀         有效         操作         执行顺序 © 工序名称 © 工序图纸 负责部门 © 负责人员 ©           s SP009         铁块         有效         1 修改 删除         1 切割         车间         小鼎,小北,小                                                                                                    | 商品编号 \$<br><b>SP007</b>                        | 扳手<br>螺丝刀<br>铁块       |            | 有效     |    | 1      | 修改删除    | 1        | 切割       |              | 车间       | 小鼎,小北,小县             |         |
| 2         SP008         螺丝刀         有效         操作         执行顺序 ① 工序名称 ②         工序图纸         负责人员 ③           3         SP009         铁块         有效         1         切割         车间         小鼎,小北,小           2         修改         翻除         2         打磨         车间         小鼎,小北,小                                                                                                    | 商品编号 ⇒<br>SP007   5<br>SP008   5<br>SP009   5  | 扳手<br>螺丝刀<br>铁块       |            | 有效     |    | 1<br>2 | 修改 删除   | 1<br>2   | 切割<br>打磨 |              | 车间<br>车间 | 小鼎,小北,小4<br>小鼎,小北,小4 |         |
| 2         SP008         螺丝刀         有效         操作         执行顺序 © 工序包纸 © 工序包纸 负责人员 ©           3         SP009         铁块         有效         1         修政 删除 1         切割         车间         小鼎小北小村           2         修政 删除 2         打磨         车间         小鼎小北小村                                                                                                    | 商品编号 \$<br>SP007   5<br>SP008   5<br>SP009   5 | 扳手<br>螺丝刀<br>铁块       |            | 有效     |    | 1      | 修改删除    | 1        | 切割       |              | 车间<br>车间 | 小鼎,小北,小ч             |         |

● 导入产品 BOM 物料:填写带\*星号内容即可导入,导入失败检查内容填写是否错误。

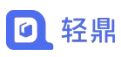

| «       | 首页 BOM管理 ¥                             |             |             |         |                   |      |       |      | >>>       | 关闭 👻 💈          |
|---------|----------------------------------------|-------------|-------------|---------|-------------------|------|-------|------|-----------|-----------------|
| 方       | 式—: 商品BOM 方式二: 商                       | 商品类别 批量导入工序 | 信息          |         |                   |      |       | ×    |           |                 |
| 第       | 一步、单击行选择商品                             | 第一步:选择文     | 文件 第二步:数据   | 确认      |                   |      |       |      |           |                 |
| 7       | 「全 ◎ 商品编号                              | 長/名称/ 执行顺序  | 亨 工序名称      | 负责人     | 类别                | 加工厂商 | 工价(元) | 计价7  | Attam.    | 98.00           |
|         |                                        | 1 1         | 工序001       | 小轻      | 内部工序              |      | 10.0  | 计作   | E1192/01- |                 |
|         | 商品编号 ⇔ 商品名称 ⇔                          | 规格型 2 2     | 工序002       | 小轻      |                   |      | 11.0  | it#  |           |                 |
|         | 1 SP007 扳手                             | 3 3         | 工序003       | 小轻      |                   | 1    | 12.0  | itte |           |                 |
| 13      | 2 SP008 螺丝刀                            |             |             |         |                   |      |       |      | 衙门⇒ 负责人员⇒ |                 |
|         | 3 SP009 铁块                             |             |             |         |                   |      |       |      | 小鼎小北小区    |                 |
|         | A                                      | В           | С           |         | D                 |      | E     |      | F         | G               |
| 1 234 5 | 注意事项:<br>1.带★的列必须要填写;<br>2.栏目【负责人姓名】,必 | 》须在【员工管理列表】 | l 已经存在,如有多· | 个以英文的逗· | 号分隔;              | 128  |       |      | 25        | 2               |
| 7       | 执行顺序*                                  | 工序名称*       | 负责人姓名       | (填写:    | 工序类别<br>内部工序/委外工序 | )    | 加工厂商  |      | 工价 (元)    | 计费方式<br>(填写:计件/ |
| 8       | 1 I.F.                                 | <u> </u>    | 小轻          | 内部工序    |                   |      |       |      | 10.00     |                 |
| 9       | 2 IF                                   | 序002 /      | 小轻          |         |                   |      |       |      | 11.00     |                 |
| 10      | 3 I.P.                                 | 序003 /      | 小轻          |         |                   |      |       |      | 12.00     |                 |
| 11      |                                        |             |             |         |                   |      |       |      |           |                 |

常见问题

- 产品已经创建生产任务,在 BOM 管理修改物料和工序配置不会影响已经创建的加工任务。
- 2. 导入 BOM 物料一次只能导入一个产品的 BOM 物料,不可以一次性导入多个 BOM。

## 第四章 生产任务清单

#### 操作路径: 左侧菜单【生产】-【生产任务清单】

生产任务清单是对自制加工产品进行排期生产加工的任务计划,通过加工单中的物料、工序 实现加工流程化管理和物料管控。

|                                       |                                                                 | 2 days                                               |                                               |              |                    |    |  |  |
|---------------------------------------|-----------------------------------------------------------------|------------------------------------------------------|-----------------------------------------------|--------------|--------------------|----|--|--|
| *生产商品:                                | 扳手                                                              | *生产数量:                                               | 1                                             |              | 刷新物料               |    |  |  |
| 订购数量:                                 |                                                                 | *计量单位:                                               | 个                                             |              | ~                  |    |  |  |
| *计划完工:                                | 2023/09/30                                                      | 客户单号:                                                |                                               |              |                    |    |  |  |
| 客户名称:                                 |                                                                 | 清除 备注:                                               |                                               |              |                    |    |  |  |
|                                       |                                                                 |                                                      |                                               |              |                    |    |  |  |
|                                       |                                                                 |                                                      |                                               |              |                    |    |  |  |
|                                       |                                                                 |                                                      |                                               |              |                    |    |  |  |
| 所需物料                                  | 2、生产工序 3、产品设计图                                                  |                                                      |                                               |              |                    |    |  |  |
| 所需物料                                  | 2、生产工序 3、产品设计图<br>新 (温馨提示: 【可用存库数】列中                            | 内容,如果标识为红色,表示库存                                      | 不足)                                           |              |                    |    |  |  |
| 所需物料<br>参加物料 周<br>操作                  | 2、生产工序 3、产品设计图<br>新 (温馨提示: 【可用存库数】列中<br>编号 ◆ 名称 ◆               | <b>内容,如果标识为红色,表示库存</b><br>规格型号 章 颜色 章 可用库存           | 不足) 一数 ◆ 所需数量 ◆                               | 成本单价         | 所需费用(元) \$         | 备注 |  |  |
| 所需物料<br><u> 添加物料</u><br>操作<br>1 修改 删除 | 2、生产工序 3、产品设计图<br>新 (温馨提示: 【可用存库数】列中<br>编号 6 名称 6<br>* SP009 铁块 | <b>内容,如果标识为红色,表示库存</b><br>规格型号 ↓ 颜色 ↓ 可用库存<br>100.00 | <mark>不足)</mark><br>一致 Φ 所需数量 Φ<br>千克 1.00 千克 | 成本单价<br>5.00 | 所需费用(元) \$<br>5.00 | 备注 |  |  |

### 4.1. 创建商品加工单

生产商品:需要进行生产加工的商品,该商品需要在【资料】-【商品信息】中创建。

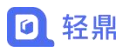

生产数量:商品需要加工生产出的成品数量。

刷新物料:根据填写的"生产数量"计算所需物料的物料数量,计算方式:生产数量\*商品 在 BOM 管理中设置的物料数量=所需数量。

客户名称:记录单据属于那位客户的加工单。

**所需物料:**加工商品需要用到的组件/子件商品,通过组件/子件生产加工后形成成品,所需物料可以通过加工商品带出在"BOM管理"中配置的物料。

**生产工序:**加工商品完成过程中需要用到工序,生产工序可以通过加工商品带出在"BOM 管理"中配置的工序信息。

### 4.2. 对生产加工单进行加工操作

操作生产任务清单列表上的 <sup>3</sup> 生产加工按钮可以进入"生产加工"页面进行物料领料、工 序报工、验收、成品入库等操作。

| 《首页   | 销售单 × 生产                      | ·任务清单 🗙            | 生产加工 🗙              |          |              |                  |             |                                                                                                    |               | $\gg$                                   | 关闭▼    | 0   |
|-------|-------------------------------|--------------------|---------------------|----------|--------------|------------------|-------------|----------------------------------------------------------------------------------------------------|---------------|-----------------------------------------|--------|-----|
| 新増 👻  | 审核                            | 作废 批量              | 攝作 💌                | 计划完工日期:  | 完工日期起        | 至完工日期」           | 加工状态        | ♥ 输入任                                                                                                    | 务编号           | ĝi j                                    | 毛多搜索   | 导出  |
| 1     | 操作 任务编                        | 号 销的<br>001        | 書订单号 💲              | 察户名称 ≑   | 客户原始单号 ≎     | 订购数量 ≑ 完]<br>202 | 计划 计划<br>日期 | J<br>数 商品编<br>10 个 SP007                                                                                                    | 当<br>号        | 三产商品<br>名称 ≑                            | 规格型号   | 0   |
| 《首页   | 销售单 🗙 生产                      | -任务清单 🗙            | ±≠mī×               |          |              |                  |             |                                                                                                    |               | >>>>>>>>>>>>>>>>>>>>>>>>>>>>>>>>>>>>>>> | 关闭 -   | 0   |
|       |                               |                    |                     |          |              |                  |             | ( <u></u> <u></u> <u></u> <u></u> <u></u> <u></u> <u></u> <u></u> <u></u> <u></u> <u></u> <u></u> <u></u> <u></u> <u></u> <u></u> <u></u> <u></u> <u></u> |               |                                         | 查行     | 記志▼ |
| 生产单号: | SC230923001                   |                    | 客户单号:               |          |              | 计划数:             | 100个        |                                                                                                    | 计划完工:         | 2023-09-23                              |        |     |
| 产品编号: | SP007                         |                    | 产品名称:               | 扳手       |              | 规格型号:            |             |                                                                                                    | 条形码:          | 93500016                                |        |     |
| 验收合格: | 0个                            |                    | 已入库数:               | 0个       |              | 实际完工:            |             |                                                                                                    | 合计成本:         | 500.00                                  | 元      |     |
| 备注:   |                               |                    |                     |          |              |                  |             |                                                                                                    |               |                                         |        | li  |
| 1、所需物 | が料 2、生产工序 <u>物料</u> (温馨提示:    | 3、验收记录<br>【可用存库数】列 | & 4、产品设<br>列中内容,如果根 | 计图       | 库存不足)        |                  |             |                                                                                                    |               |                                         |        |     |
|       | 場作 新料油早 ·                     | 枷料交称               | ▲ #Ⅲ秋気开             | 미르       | 可田库方称。       | 新雪粉曼             | 口法购物县       | 成木单心                                                                                                    | 気気の (日)       |                                         |        | 物料化 |
|       | 10년 1월 5 - 1981 - 1983 - 1983 | 101-1-12-101       | - A0193             | ES - MES | ÷ X≵tri∓imtr | MIRREX           | 山田四秋里       | 1404ATU1                                                                                                    | 7177752CD(76) | 领料数                                     | 已用数    |     |
| 1 修改  | 改删除 SP009                     | 铁块                 |                     |          | 0千克          | 100.00千克         | 0.00千克      | 5.00                                                                                                    | 500.00        | 0.00千克                                  | 0.00千万 | 5   |

### 4.2.1. 给生产任务增加生产工序

● 添加生产工序的方式有三种如下:

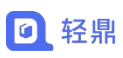

| <ul> <li>●打印</li> <li>         「原・ → (新料・ → 絵枚・ → 入库・ → 完工<br/>批量造得添加<br/>は知数: 100个<br/>は知数: 100个<br/>は知刻         </li> </ul> |               |   |     |    |
|----------------------------------------------------------------------------------------------------|---------------|---|-----|----|
| 生产单号:     SC230923001       社園选择添加     计划数:       100个     计划数:                                                               |               |   | 查看日 | 志• |
|                                                                                                    | I: 2023-09-23 |   |     |    |
| 产品编号:         SP007         単条新增内部工序         規格型号:         条刑                                                                 | 周: 93500016   |   |     |    |
|                                                                                                    | 本: 500.00     | 元 |     |    |

1. 批量选择添加:添加的工序需要提前在【生产】-【工序管理】中提前创建工序信息。

| « | 首页     | 销售单 🗙         | 生产任务清单 🗙    | 生产加工 🗙 | 工序管理 1        |         |            |          |        |         |         | $\gg$      | 关闭▼    |
|---|--------|---------------|-------------|--------|---------------|---------|------------|----------|--------|---------|---------|------------|--------|
| 0 | 打印     |               |             |        | → (%          | **• →   | 验收 •       | ) + (    | 入库・) → | - (RI)  |         |            | 查看日記   |
| g | 主产单号:  | SC2309230     | 01          | 勾选要添   | 加的工序          |         |            |          |        | ×       | 计划完工:   | 2023-09-23 |        |
| 7 | -品编号:  | SP007         |             |        | 工序名称 ≑<br>T序1 | 执行顺序 \$ | 类别 ≎<br>自制 | 负责部      | ]\$  负 | 责人员 🗢   | 条形码:    | 93500016   |        |
| ŝ | 剑 化合格: | 0个            |             |        |               |         |            |          |        |         | 合计成本:   | 500.00     | 元      |
|   | 备注:    |               |             |        |               | 勾选后点码   | 角认即可       | 丁添加工戶    | 亨到加工单  | 1       |         |            |        |
| - | 1、所需物  | <b>が料</b> 2、生 | 产工序 3、验收证   | 录      |               |         |            |          | 1      |         |         |            |        |
|   | 提请采购   | 物料(温馨)        | 是示: 【可用存库数】 | 列 20 🗸 | 14 4 第 1      | 共1页 🕨   | 0          |          | 显示1    | 到1,共1记录 |         |            |        |
|   |        | 操作物料          | 编号 ⇔ 物料名    | 称。     |               |         |            |          | 确定     | 取消      | 所需费用(元) | 领料数        | 物料已用数  |
|   | 1 修改   | 牧 删除 SP00     | 9 铁块        |        |               |         | 0千克        | 100.00千克 | 0.00千克 | 5.00    | 500.00  | 0.00千克     | 0.00千克 |

- 单条新增内部工序:临时增加的工序信息可以通过该操作进行新增工序信息到生产工序
   列表。(内部工序指的是自制加工的工序,属于工序的一个标记)
- **单条新增委外工序:**临时增加的工序信息可以通过该操作进行新增工序信息到生产工序 列表。(委外工序指的是交给第三方加工的工序,属于工序的一个标记)

| 《 首页  | 销售单×       | 生产任务清单 🗙          | 生产加工 🗙     | 工序管理 ×  |    |            |     |                 | $\gg$      | 关闭▼    | Ø    |
|-------|------------|-------------------|------------|---------|----|------------|-----|-----------------|------------|--------|------|
| ●打印   |            |                   | I          | 添加内部工序  |    | ×          | I   |                 |            | 查看E    | 1志 - |
| 生产单号: | SC23092300 | 1                 | 客户         | *工序名称:  |    |            |     | 计划完工:           | 2023-09-23 |        |      |
| 产品编号: | SP007      |                   | 产品         | *执行顺序:  |    | _          |     | 条形码:            | 93500016   |        |      |
| 验收合格: | 0.4        |                   | <b>E</b> X | 负责部门:   |    |            |     | 合计成本:           | 500.00     | -      |      |
| 急注:   | 01         |                   | U/L        | 负责人员:   |    | - 144 - 14 |     | CITIZER.        |            |        |      |
| MILL. |            |                   |            | 计费方式:   |    | ~          |     |                 |            |        | 1,   |
|       |            |                   |            | 工价:     |    | 元          |     |                 |            |        |      |
|       |            |                   |            | 参考用时:   |    | 小时         |     |                 |            |        |      |
| 1、所需物 | 7科 2、生产    | ≝工序 3、验收i         | 己录 4、;     | 计划完工时间: |    |            |     |                 |            |        |      |
| 提请采购  | は料(温馨排     | 示: 【可用存库数】        | 列中内容,      | 备注:     |    |            |     |                 |            |        |      |
| 1     | 爆作 物料      | <u> 信号 金 物料</u> 体 | (称:=       |         |    | 11         | 5单价 | 新雲弗用(元)         |            | *      | 044A |
|       |            |                   |            |         |    |            |     | 7711102010(7.0) | 领料数        | 已用数    |      |
| 1 修改  | 文 删除 SP009 | 铁块                |            |         | 确定 | 取消         | .00 | 500.00          | 0.00千克     | 0.00千克 |      |

### 4.2.2. 给生产任务增加所需物料

#### ● 给生产任务增加所需物料

根据加工商品加工过程中缺少物料,可以通过"添加物料"操作给加工单添加所需物料。

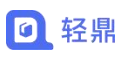

#### 轻鼎官网: https://www.qingdingerp.com

| 《首页   | 销售单 🗶 生产任务清单 🗙    | 生产加工 🗙  | 工序管理 ¥   |                                    |           |                  |         | >>         | 关闭 🗸   |
|-------|-------------------|---------|----------|------------------------------------|-----------|------------------|---------|------------|--------|
| 日村印   |                   |         |          | • • (*                             |           | •• <b>→</b> (RI  |         |            | 查看日志▼  |
| 生产单号: | SC230923001       | 客户单号:   | 生产       | <sup>二</sup> 领料<br><sup>二</sup> 退料 | 计划数: 100  | <b>\</b> ↑       | 计划完工    | 2023-09-23 |        |
| 产品编号: | SP007             | 产品名称:   | 扳手       |                                    | 规格型号:     |                  | 条形码     | 93500016   |        |
| 验收合格: | 0个                | 已入库数:   | 用料       | 4登记                                | 实际完工:     |                  | 合计成本    | 500.00     | 元      |
| 备注:   |                   |         | 添加       | 口物料                                |           |                  |         |            |        |
| 《首页   | 销售单 × 生产任务清单 ×    | 生产加工 🗙  | 工序管理 X   |                                    |           |                  |         | >>>        | 关闭 • 〇 |
| 母打印   |                   |         |          |                                    | 收• ) 🔶 入库 | -) <b>-)</b> (71 |         |            | 查看日志▼  |
|       |                   | 1       | 家力口外勿米斗  |                                    |           | ×                |         |            |        |
| 生产单号: | SC230923001       | 客户单     | 商品/物料**  |                                    |           |                  | 计划完工:   | 2023-09-23 |        |
| 产品编号: | SP007             | 产品名     | 商品。      |                                    |           | ~                | 条形码:    | 93500016   |        |
| 验收合格: | 0个                | 已入库     |          |                                    |           | _                | 合计成本:   | 500.00     | 元      |
| 备注:   |                   |         | 计重单位:    |                                    |           |                  |         |            |        |
|       |                   |         | 成本单价(元): | ● 取商品的 移送                          | 动加权平均价    | ~                |         |            | 1.     |
|       |                   |         | 所需数量*:   |                                    |           |                  |         |            |        |
| 1、所需物 | M科 2、生产工序 3、验收记   | 录 4、产   | 所需费用(元): |                                    |           |                  |         |            |        |
| 提请采购  | 物料 (温馨提示: 【可用存库数】 | 列中内容, 如 | 备注:      |                                    |           |                  |         |            |        |
|       |                   | · ·     |          |                                    |           |                  |         |            | 物料化    |
| 3     | 陳作 初料漏号 (1) 初料名:  | ₩ =     |          |                                    | 确定        | 取消               | 所需要用(元) | 领料数        | 已用数    |
| 1 修改  | 文 删除 SP009 铁块     |         | _        |                                    |           | 5.00             | 500.00  | 0.00千克     | 0.00千克 |

#### ● 对加工商品加工过程中用到的物料从仓库中领出物料。

生产领料是根据"所需物料"中的商品从仓库中扣减物料的库存实现领料。

| 轻鼎ERP网          | 网络科技有限      | 公司 🛛      | 生产版             |                | 🛄 新手向导  🕁                    | 下载 😁 北斗  | 订货商城 昭加 | ₿务 <del>•</del> ●官方 | 网站 🙎 小轻        |
|-----------------|-------------|-----------|-----------------|----------------|------------------------------|----------|---------|---------------------|----------------|
| 《首页             | 销售单 × 生产(   | 任务清单 × 生7 | ™ <b>™ I</b> r® | 管理 🛪           |                              |          |         |                     | 》  关闭 <b>•</b> |
| 白印色             |             |           |                 | (額料・) →        | 验收- →                        |          | RI      |                     | 查看日志           |
| 生产单号: 5         | SC230923001 |           | 客户单号:           | 生产领科生产资料       | 计划数:                         | 100个     | म       | 划完工: 2023-09-       | 23             |
| 产品编号: 5         | 3P007       |           | 产品名称: 扳手        | 用料登记           | 规格型号:                        |          |         | 条形码: 9350001        | õ              |
| 验收合格: ()<br>备注: | )个          |           | 已入库数: 0个        | 添加物料           | 实际完工:                        |          | 合       | 计成本: 500.00         | 元              |
| 生产领             | 料<br>物料仓库*: | 深圳仓       | ▼ 领料            | 4日期*: 2023     | 3-09-23                      | 硕料人*: 小  | 轻       | -                   | - 🛛 ×          |
|                 | ) 编号        | 名称        | 规格              | 型号 颜色          | 可用库存                         | 所需数量     | 已领料数    | 本次领料                | 领料单位           |
| 1               | ) SP009     | 铁块        |                 |                | 0千克                          | 100.00千克 | 0.00千克  | 100.00              | 千克             |
|                 |             |           |                 |                | 双击的                          | 修改需要     | 领料的数    | 7量                  |                |
| 铁块              |             |           |                 | <del>1</del> 0 | <u>京</u> 100 00 <del>1</del> | -克 0.0   | 0千克     | 确定<br>5.00          | 取消             |

● 把加工商品加工过程中剩余的物料退回到仓库。

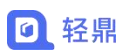

生产退料是根据"所需物料"中的商品把领料数量退回到仓库中增加库存数量。

|     |               | 東<br>工<br>序 | · • (\$\$\$  | 验收→ → 入库→  | ⇒ RI   |           |         | M  |
|-----|---------------|-------------|--------------|------------|--------|-----------|---------|----|
| 产单号 | : SC230923001 | 客户单         | 生产领科<br>生产资料 | 计划数: 100个  | i      | 均完工: 2023 | 3-09-23 |    |
| 品编号 | : SP007       | 产品名         | S称:扳手        | 规格型号:      |        | 条形码: 9350 | 00016   |    |
| 收合格 | : 0个          | 已入库         | ▶ 10个        | 实际完工:      | f      | 计成本: 500  | .00     | 元  |
| 角注  |               |             | 24.00m       |            |        |           |         |    |
| 生产  | 退料            |             |              |            |        |           | - 2     | ×  |
|     | 退回仓库*:        | 深圳仓         | / 退料时间*:     | 2023-09-23 | 退料人*   | : 小轻      |         | ~  |
|     | 编号            | 名称          | 所需数量         | 领料人 已领料数   | 剩余数    | 本次退料      | 退料      | 单位 |
| 1   | SP009         | 铁块          | 100.00千克     | 0.00千克     | 0.00千克 | 0.00      | 千列      | 范  |
|     |               |             |              |            |        |           |         |    |
|     |               |             | XX           | 法修改退料的     | 数量     |           |         |    |
|     |               |             | XX           | 法修改退料的     | 数量     |           |         |    |
|     |               |             | XX           | 【击修改退料的    | 國      | 确定        | 取消      | ž  |

| 产加工 🗙                 |           | ≫ 关闭 -                                                                                                    |
|-----------------------|-----------|----------------------------------------------------------------------------------------------------|
|                       |           | 宅工 查看日志                                                                                                    |
| 生产领科<br>客户单号:<br>生产领科 | 计划数: 100个 | 计划完工: 2023-09-23                                                                                                    |
| 产品名称: 扳手              | 规格型号:     | 条形码: 93500016                                                                                                    |
| 已入库数: 0个              | 实际完工:     | 合计成本: 500.00 元                                                                                                    |
| 添加物料                  |           |                                                                                                    |
|                       |           |                                                                                                    |
|                       |           |                                                                                                    |
|                       |           |                                                                                                    |
|                       | 正序・ → (   | ア・加工 ×             工序・              第户单号:             生产微料<br>生产微料<br>生产微料<br>生产微料                  古品名称:                                                                                                    < |

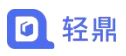

| 生)                                              | 产用料                                         | 登记                                            |                        |                                                |                 |                                            |                          |                 |                    |                     |                                                                  | 2 ×                 |
|-------------------------------------------------|---------------------------------------------|-----------------------------------------------|------------------------|------------------------------------------------|-----------------|--------------------------------------------|--------------------------|-----------------|--------------------|---------------------|------------------------------------------------------------------|---------------------|
| 移                                               | 除物料                                         |                                               |                        |                                                |                 |                                            |                          |                 |                    |                     | -                                                                |                     |
|                                                 |                                             | 物料编号                                          | 物料名称                   | 规                                              | 格型号             | 颜色                                         | 已领料数                     | 本〉              | 欠用料                | 本次废料                | 单位                                                               |                     |
| 1                                               |                                             | SP009                                         | 铁块                     |                                                |                 |                                            | 0.0                      | 0               | 0.00               | 0.00                | ) 千克                                                             |                     |
|                                                 |                                             |                                               |                        |                                                | X               | 又击即可                                       | 「填写加」                    | 工物料             | 斗的使                | 用情况                 |                                                                  |                     |
| 铁块                                              |                                             |                                               |                        |                                                |                 | 0千克                                        | 100.00千                  | 克               | 0.00千克             | 确<br>5.00           | 定 I                                                              | <b>取消</b><br>500.00 |
| 首页                                              | 生产信                                         | 王务清单 × 生                                      | <i>7</i> ≃buI <b>×</b> |                                                |                 |                                            |                          |                 |                    |                     | >>                                                               | 关闭。                 |
| A TTEN                                          |                                             |                                               | (                      | $\rightarrow$                                  | 已全部领料           | ightarrow  ightarrow  ightarrow  ightarrow | 检收 - →                   | 入库•             | → ( <sup>2</sup> 1 | E)                  |                                                                  | 查                   |
| 9 3 J MA                                        |                                             |                                               |                        | ~                                              |                 |                                            |                          |                 |                    |                     |                                                                  |                     |
| 生产单号:                                           | SC230                                       | 0923001                                       | (上序)<br>客)             | 中单号:                                           |                 |                                            | 计划数: 1                   | 00个             |                    | 计划完工                | : 2023-09-23                                                     |                     |
| 生产单号:<br>产品编号:                                  | SC230<br>SP007                              | 9923001                                       | 客)                     | 中单号:<br>品名称: 扳手                                | 2               |                                            | 计划数: 1<br>规格型号:          | 00个             |                    | 计划完工条形码             | : 2023-09-23<br>: 93500016                                       |                     |
| 生产单号:<br>产品编号:<br>验收合格:                         | SC230<br>SP007<br>0个                        | 9923001                                       | (上序<br>客)<br>产i<br>已.  | 中单号:<br>品名称: 扳手<br>入库数: 0个                     | <u>=</u>        |                                            | 计划数: 1<br>规格型号:<br>实际完工: | 00个             |                    | 计划完工<br>条形码<br>合计成本 | : 2023-09-23<br>: 93500016<br>: 500.00                           | 元                   |
| 生产单号:<br>产品编号:<br>验收合格:<br>备注:<br>1、所需%<br>程書来系 | SC230<br>SP007<br>0个                        | 9923001<br>?<br>2、生产工序<br>【 <b>圆劈提示: 【可</b> 月 |                        | 中单号:<br>品名称: 扳手<br>入库数: 0个<br>产品设计图<br>, 如果标识为 | 11色,表示成         | ¥存不足)                                      | 计划数: 1<br>规格型号:<br>实际完工: | 00个             |                    | 计划完工<br>条形码<br>合计成本 | : 2023-09-23<br>: 93500016<br>: 500.00                           | π                   |
| 生产单号:<br>产品编号:<br>验收合格:<br>备注:<br>1、所需物<br>     | SC230<br>SP007<br>0个<br>物料 :<br>数0科 (<br>操作 | 9923001<br>,<br>2、生产工序<br>[温馨提示:【可用<br>库存数 ≑  |                        | 中单号:<br>副名称:扳手<br>入库数:0个<br>产品设计图<br>,如果标识为    | 11色,表示g<br>成本单价 | <b>↓</b> 存不足)<br>所需费用(元)                   | 计划数: 1<br>规格型号:<br>实际完工: | 00个<br>物<br>已用数 | 料使用情況統计<br>已退数     | 计划完工<br>条形码<br>合计成本 | <ul> <li>2023-09-23</li> <li>93500016</li> <li>500.00</li> </ul> | 元                   |

领料数:所需物料进行"生产领料"的数量。
已用数: "用料登记"填写提交的用料数量。
退料数:所需物料进行"生产退料"的数量。
报废数: "用料登记"填写提交的报废数量。
剩余数:领料数 一 已用数 一 已退数 一 报废数。

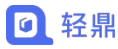

### 4.2.3. 给加工出的成品进行验收合格数

| X Hars                | 生产任务清单 ×                   | ±≠hı <b>I ×</b> |                                                          |                    |       |              | >>         | 关闭•   |
|-----------------------|----------------------------|-----------------|----------------------------------------------------------|--------------------|-------|--------------|------------|-------|
| 日村日                   |                            | 「二序・            | → 只部分领料・                                                 |                    |       | RI           |            | 查看日志▼ |
| 生产单号:                 | SC230923001                | 客户              | ·单号:                                                     | 添加验收记录<br>LT Pliev | TORES | 计划完工:        | 2023-09-23 |       |
| 产品编号:                 | SP007                      | 产品              | 路称: 扳手                                                   | 规格型号:              |       | 条形码:         | 93500016   |       |
| 验收合格:                 | 10个                        | B)              | <b>库数:</b> 0个                                            | 实际完工:              |       | 合计成本:        | 500.00     | 元     |
| 备注:                   |                            |                 |                                                          |                    |       |              |            |       |
| 1、AT#670<br>注<br>1 修记 | 操作 验收日期<br>文 删除 2023-09-26 |                 | 7 BHRQUI 図<br>合格数 不合格数<br>10 0                           | 服废数 计量单位<br>0 个    | 备注    |              |            |       |
| -                     |                            |                 |                                                          |                    |       |              |            |       |
|                       |                            |                 |                                                          |                    |       |              |            |       |
|                       | 十 (( 元 山 与 人               | 14 14 19 12     | 制"成品λ」                                                   | 庑"粉 <b>县</b> 可     | 七天公会  | 粉山沿黑         |            |       |
| 通过                    | 1"验收合                      | 格致" 控           |                                                          | 件                  | 工尔饥穸  | 奴中以且         |            |       |
| 通ì                    | 过"验收合                      | 俗蚁" 拴           | / <b>3</b> / <b>3</b> / <b>1</b> / <b>1</b> / <b>1</b> / | 牛                  | 工乐饥多  | <u>奴</u> 中以且 | -          |       |

【启用】成品入库的累计入库数量不能大于验收合格数。

【停用】成品入库的数量不受验收合格数限制。

注: 如果需要验收后再进行入库可以启用"生产验收"参数

### 4.2.4. 对加工完成的成品进行入库操作

| 轻鼎ERP网   | 网络科技有限公司        | 🖂   生产版  | 🛄 新手向导 🛛 🕁   | 下载 🗁 北斗订货              | 商城 ≌服务→ | 會方网站       | <u>e</u> 4 | 轻 ~ |
|----------|-----------------|----------|--------------|------------------------|---------|------------|------------|-----|
| 《首页      | 生产任务清单 🗙 生产加工 🛪 |          |              |                        |         | $\gg$      | 关闭 -       | 0   |
| ⊖ 打印     |                 |          | 14 - → 验收- → |                        | 完工      |            | 查看日        | 志 • |
| 生产单号: 5  | 5C230923001     | 客户单号:    | 计划数:         | 成品入库<br>1<br>成品入库(副产品) | 计划完工:   | 2023-09-23 |            |     |
| 产品编号: \$ | SP007           | 产品名称: 扳手 | 规格型号:        |                        | 条形码:    | 93500016   |            |     |
| 验收合格: (  | 2个              | 已入库数: 0个 | 实际完工:        | 版而追库                   | 合计成本:   | 500.00     | 元          |     |
| 备注:      |                 |          |              |                        |         |            |            |     |

成品入库:把加工完成的成品进行入库增加库存数量。

**倒冲领料:**根据成品的数量对物料进行领料,物料领料数=(本次入库数/计划数)\*物料的 所需数量

注: 计算出的领料数按进行四舍五入进行领料。

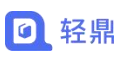

轻鼎官网: https://www.qingdingerp.com

| 《 首     | 顶           | 生产任务清单 ×        | 生产加工 🗙   |           |         |          |      |        |    |    |       |              | >>>        | 关闭 🕶    | 0   |
|---------|-------------|-----------------|----------|-----------|---------|----------|------|--------|----|----|-------|--------------|------------|---------|-----|
| 日初日     |             |                 |          | 工序•       | 成品入库    |          |      |        |    | >  | < (完工 |              |            | 查看      | 日志▼ |
| 生产单     | 单号:         | SC230923001     |          | 客户单       | 计划数:    | 100个     |      |        |    |    |       | 计划完工:        | 2023-09-23 |         |     |
| 女品編     | ag.         | SD007           |          | 立品名       | 验收合格:   | 0个       |      |        |    |    |       | <b>东</b> 正凤• | 02500016   |         |     |
| /~ uu 3 |             | 3-007           |          | 7-1413-14 | 已入库数:   | 0个       |      |        |    |    |       | NULVES -     | 55500010   |         |     |
| 验收台     | 合格: (       | 0个              |          | 已入库       | λ 唐合唐·  | 深圳仓      |      |        |    | ~  |       | 合计成本:        | 500.00     | 元       |     |
| Ē       | <b>新注</b> : |                 |          |           | /(年已/年. | incrit 🖬 |      |        |    |    |       |              |            |         |     |
|         |             |                 |          |           | 本次入库数*: | 0        |      |        | 个  | ~  |       |              |            |         | 11  |
|         |             |                 |          |           | 入库单价:   | 3.00     | 元    |        |    |    |       |              |            |         |     |
| 1, F    | 新需物料        | 科 2、生产工序        | 3、验收记录   | 4、产       | 备注:     |          |      |        |    | 1  |       |              |            |         |     |
| 提       | 青采购物        | -<br>    (温馨提示: | 【可用存库数】列 | 中内容,如     |         | □ 倒冲领彩   | 10 🛛 | 生产完工 🕻 |    |    |       |              |            |         |     |
|         | 操           | 作物料编号 \$        | 物料名称:    | \$ 判      |         |          |      |        |    |    | 成本单价  | 所需费用(元)      | 领料数        | 相對      | 勿料伦 |
| 1       | 修           | 改 SP009         | 铁块       |           |         |          |      |        | 确定 | 取消 | 5.00  | 500.00       | 100.00千克   | 50.00千克 |     |

**成品入库(副产品)**:加工产品生产过程剩余物料产生的商品,如:加工产品是衣服,生产 过程中剩余的布料无法制成一整件衣服,可以把布料制成拖把、抹布、袜子等副产品进行入 库。

成品退库:操作"成品入库"时入库数量填写过多,可以通过成品退库扣减成品的库存数量。

### 4.2.5. 操作日志讲解

操作日志是加工过程中对工单操作的记录,对日志进行撤销操作可以消除之前提交的数据。

| «    | 首页   | 生产任务清单 🗙    | 生产加工 🗙 |          |        |                     |       |         | ※ 关闭 • 3          |
|------|------|-------------|--------|----------|--------|---------------------|-------|---------|-------------------|
| 0 f. | 印    |             |        | → 只部分领料・ | → 验收 → | • (入库• ) <b>→</b> ( | 完工    |         | 查看日志,             |
| 生    | 产单号: | SC230923001 | 客户单号:  |          | 计划数:   | 100个                | 计划完工: | 2023-0! | 领料日志<br>退料日志      |
| 产    | 品编号: | SP007       | 产品名称:  | 扳手       | 规格型号:  |                     | 条形码:  | 935000  |                   |
| 验    | 收合格: | 0个          | 已入库数:  | 0个       | 实际完工:  |                     | 合计成本: | 500.00  | 入库日志<br>入库日志(副产品) |
|      | 田/工- |             |        |          |        |                     |       |         | 退库日志              |
|      |      |             |        |          |        |                     |       |         | 用料登记日志            |
|      |      |             |        | 111.000  |        |                     |       |         | 提请采购日志            |

**领料日志、退库日志**:撤销后系统会删除日志生成的出库记录,并把库存数量回退到仓库。 退料日志、入库日志、入库日志(副产品):撤销后系统会删除日志生成的入库记录,并 把库存数量从仓库中扣除。

#### 常见问题

- 领料日志、退库日志是否生成待出库单,通过系统参数控制,看 2.1 栏目的出入库 功能。
- 退料日志、入库日志、入库日志(副产品)是否生成待入库单,通过系统参数控制, 看 2.1 栏目的出入库功能。

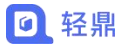

## 第五章 委外加工清单

#### 操作路径: 左侧菜单【生产】-【委外任务清单】

委外加工清单指企业将本单位的零部件或产品委托给其他企业进行加工制造,以保证产品质 量和交货期。外单位加工好后,委托方支付加工费。

| ~ | 首页                | 委外加工清单 ×             | 新增委外加工>    | 6        |          |      |        |    | $\gg$ | 关闭 - | 0 |
|---|-------------------|----------------------|------------|----------|----------|------|--------|----|-------|------|---|
|   |                   | 委外名称":               | 加工扳手       |          |          |      |        |    |       |      |   |
|   |                   | 供应商*:                | 五金供应商      |          |          |      |        |    |       |      |   |
|   |                   | 计划完工日期*:             | 2023/09/30 |          |          |      |        |    |       |      |   |
|   |                   | 备注:                  |            |          |          |      |        |    |       |      |   |
|   |                   |                      |            |          |          | 11   |        |    |       |      |   |
| 委 | 外商品列表             |                      | 存时,系统会根据B  | BOM表自动计算 | 出【所需物料】) |      |        |    |       |      |   |
|   | s))lee)/tob<br>操作 | 11.11至9入<br>作商品编号 \$ | 商品名称⇔      | 规格型号⇔    | 计划入库数量⇔  | 单价   | 所需费用   | 备注 |       |      |   |
| 1 | 修改士               | 删除 SP007             | 扳手         |          | 200 个    | 3.00 | 600.00 |    |       |      |   |
|   |                   |                      |            |          |          |      |        |    |       |      |   |
|   |                   |                      |            |          |          |      |        |    |       |      |   |
|   |                   |                      |            |          |          |      |        |    |       |      |   |
|   |                   |                      |            |          |          |      |        |    | -     |      |   |

## 5.1.1. 把委外加工所需物料出库给加工厂家

把委外加工产品需要用到的物料产品提供给委外企业进行加工生产。

| 《首页      | 委外加工清单 🗙    | 委外加工 🗙 |                |     |            |            | $\gg$ | 关闭 🕶 | 0   |
|----------|-------------|--------|----------------|-----|------------|------------|-------|------|-----|
| 母打印      |             |        | 出库▼ ➡ 脸收▼      |     | 提请付款→ → 完工 |            |       | 查看日  | ]志▼ |
| 委外单号:    | WW230926001 |        | 物料出库           | 工扳手 | 计划完工日期:    | 2023-09-30 |       |      |     |
| 供应商:     | 五金供应商       |        | 初村业区           |     | 实际完工日期:    |            |       |      |     |
| 所需费用(元): |             |        | 添加出库物料 (按单个物料) |     | 未付费用(元):   | 0.0        |       |      |     |
| 备注:      |             |        | 添加出库物料 (按成品批量) |     |            |            |       |      | 1   |

物料出库:把出库物料生成出库单进行出库扣减库存。

物料退库:把委外企业退回来的物料入回仓库增加库存。

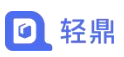

| 委外单号:               | WW230926001                   |                              | 委外名称:                       | 加工扳手                            |               |         | 计划完工日期 | <b>B:</b> 2023-09- | -30   |     |
|---------------------|-------------------------------|------------------------------|-----------------------------|---------------------------------|---------------|---------|--------|--------------------|-------|-----|
| 供应商:                | 五金供应商                         |                              |                             |                                 |               |         | 实际完工日期 | 8:                 |       |     |
| 费用(元):              |                               |                              | 已付费用(元):                    |                                 |               |         | 未付费用(元 | :): 0.0            |       |     |
|                     |                               |                              |                             |                                 |               |         |        |                    |       |     |
| 出库物料                | 2、入库商品<br>(温馨提示: 【            | 3、加工费用<br>可用存库数】列中内容         | ,如果标识为红色,表                  | 表示库存不足)                         |               |         |        |                    |       |     |
| 出库物料<br>请来2001<br>操 | 2、入库商品<br>(温馨提示: 【<br>作 编号 \$ | 3、加工费用<br>可用存库数】列中内容<br>名称 ≑ | , 如果标识为红色, 表<br>规格型号 \$   } | 表示库存不足)<br>颜色 ≑ 可用 <sup>図</sup> | 车存数 ⇔ 计划出库数 ⇔ | 单价(元) ≑ | 所需费用 ≑ | 出库数 ≑              | 退料数 ≑ | 备注⇔ |

### 5.1.2. 委外加工中途增加物料产品

加工过程中因 BOM 配置少了物料,可以在加工过程中增加物料并操作出库给加工企业。

| 《 首页 雪   | 受外加工清单 × 委外加 | L×             |     |           |            | >> | 关闭 - | 0   |
|----------|--------------|----------------|-----|-----------|------------|----|------|-----|
| ⊖打印      |              | 出産・ → 验收・      |     | 提请付款 → 完工 |            |    | 查看日  | 志 • |
| 委外单号:    | WW230926001  | 物料出库           | 工扳手 | 计划完工日期:   | 2023-09-30 |    |      |     |
| 供应商:     | 五金供应商        | 物料退库           |     | 实际完工日期:   |            |    |      |     |
| 所需费用(元): |              | 添加出库物料 (按单个物料) |     | 未付费用(元):  | 0.0        |    |      |     |
| 备注:      |              | 添加出库物料 (按成品批量) |     |           |            |    |      |     |

- 添加物料的方式有下列两种:
  - 1. **添加出库物料(按单个添加):**把单个物料添加到"出库物料"列表,一次只能添

加一个物料到出库物料列表中。

| 打印                       |               | 出库 • 添   | 加出库物料    | K () K (m    | ×  | RI      |           |        | 查看日 | ]志 ▼ |
|--------------------------|---------------|----------|----------|--------------|----|---------|-----------|--------|-----|------|
| 委外单号:                    | WW230926001   |          | 物料*:     | 铁块           | -  | 完工日期:   | 2023-09-3 | 30     |     |      |
| 供应商:<br>新需费用(元):         | <u>力</u> 釜快应筒 |          | 物料颜色:    |              | ~  | 时费用(元): | 0.0       |        |     |      |
| <sub>备注</sub> :<br>巴选择的特 | 物料添加到出库物料     | 利表       | 计量单位:    | 千克           | ~  |         |           |        |     |      |
| 1、出库物料                   | 2、入库商品 3、加工   | I.#J     | 甲11(元):  | ● 取商品的 采购价[] | ~  |         |           |        |     |      |
| 提请采购物料                   | (温馨提示:【可用存了   | 致】列中内容,如 | 计划出库数*:  | 100.00       |    |         |           |        |     |      |
| 操作                       | E 编号☆         | 名称⇔      | 所需费用(元): | 1000.0000    |    | 费用 ⇔ 出  | 」库数≑      | 退料数⇔   | 备注⇔ |      |
| 1 修改者                    | 删除 SP009 铁块   |          | 备注:      |              | li | 1000.00 | 0.00千克    | 0.00千克 |     |      |
|                          | 总计            |          |          |              |    | 1000.00 |           |        |     | -    |

添加出库物料(按成品批量):根据选择的成品,把成品在 BOM 中配置的物料添加到出库物料列表。

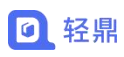

| (1111)                                                                                                    |                                                                                                    |                                                                                                    | 提请付款                                                                                                    | <u>k</u> •) ■                                                                                                    |                                                                                                    |                                                                                                    |                                                                          | 查                                                                                                    |
|----------------------------------------------------------------------------------------------------|----------------------------------------------------------------------------------------------------|----------------------------------------------------------------------------------------------------|----------------------------------------------------------------------------------------------------|----------------------------------------------------------------------------------------------------|----------------------------------------------------------------------------------------------------|----------------------------------------------------------------------------------------------------|--------------------------------------------------------------------------|----------------------------------------------------------------------------------------------------|
| 委 <b>外单号:</b> WW230926001                                                                                                    | 委外名称: 加工扳                                                                                                    | 手                                                                                                    |                                                                                                    | i                                                                                                    | 计划完工日期:                                                                                                    | 2023-09-3                                                                                                    | 0                                                                        |                                                                                                    |
| 供应商: 五金供应商                                                                                                    | _                                                                                                    |                                                                                                    |                                                                                                    |                                                                                                    | 实际完工日期:                                                                                                    |                                                                                                    |                                                                          |                                                                                                    |
| 需费用(元):                                                                                                    | 按产品批量添加出库物制                                                                                                    | eł.                                                                                                    |                                                                                                    | >                                                                                                    | < <b>封</b> 费用(元):                                                                                                    | 0.0                                                                                                    |                                                                          |                                                                                                    |
| 备注:                                                                                                    |                                                                                                    |                                                                                                    |                                                                                                    | _                                                                                                    |                                                                                                    |                                                                                                    |                                                                          |                                                                                                    |
|                                                                                                    | *成品: 螺丝                                                                                                    | 刀                                                                                                    |                                                                                                    |                                                                                                    |                                                                                                    |                                                                                                    |                                                                          |                                                                                                    |
| 1 出库物料 2 入库商品 3 加丁海用                                                                                                    | → 中国 中位: 个                                                                                                    |                                                                                                    |                                                                                                    | ~                                                                                                    |                                                                                                    |                                                                                                    |                                                                          |                                                                                                    |
|                                                                                                    | *成品数: 2                                                                                                    |                                                                                                    |                                                                                                    | \$                                                                                                    |                                                                                                    |                                                                                                    |                                                                          |                                                                                                    |
| 提請采购物料 (温馨提示:【可用存库数】列中P                                                                                                    | 州省,如 把成品在BOM管                                                                                                    | 理中配置的                                                                                                    | 物料添加到                                                                                                    | 到出库物                                                                                                    | 勿料中                                                                                                    |                                                                                                    |                                                                          |                                                                                                    |
| 操作 编号 \$ 名称 \$                                                                                                    | /                                                                                                    |                                                                                                    |                                                                                                    |                                                                                                    | 奥用⇔                                                                                                    | 出库数 ⇔                                                                                                    | 退料数 ♀                                                                    | 备注⇔                                                                                                    |
| 1 修改 删除 SP009 铁块                                                                                                    |                                                                                                    |                                                                                                    | 确定                                                                                                    | 取消                                                                                                    | 00.00                                                                                                    | 0.00千克                                                                                                    | 0.00千克                                                                   |                                                                                                    |
| 总计                                                                                                    |                                                                                                    | _                                                                                                    | _                                                                                                    | -                                                                                                    | 1000.00                                                                                                    |                                                                                                    |                                                                          |                                                                                                    |
|                                                                                                    |                                                                                                    |                                                                                                    |                                                                                                    |                                                                                                    |                                                                                                    |                                                                                                    |                                                                          |                                                                                                    |
| 首页 BOM管理 ×                                                                                                    |                                                                                                    |                                                                                                    |                                                                                                    |                                                                                                    |                                                                                                    |                                                                                                    | »                                                                        | 关闭 -                                                                                                    |
| ;—: 商品BOM 方式二: 商品类别BOM (可同步                                                                                                    | 步至商品)                                                                                                    |                                                                                                    |                                                                                                    |                                                                                                    |                                                                                                    |                                                                                                    |                                                                          |                                                                                                    |
| 步、单击行选择商品                                                                                                    |                                                                                                    | 第二步、为选                                                                                                    | 中的商品设置物                                                                                                    | 勿料及工序                                                                                                    |                                                                                                    |                                                                                                    |                                                                          |                                                                                                    |
|                                                                                                    |                                                                                                    |                                                                                                    |                                                                                                    |                                                                                                    |                                                                                                    |                                                                                                    |                                                                          | C 00                                                                                                    |
| ❤ 螺丝刀                                                                                                    | 查询                                                                                                    | 商品编号                                                                                                    | 릉: SP008                                                                                                    |                                                                                                    | 商品名称: 蝴                                                                                                    | 继刀                                                                                                    | 合计费用                                                                     | : 0.00                                                                                                    |
| ★ 螺丝刀                                                                                                    |                                                                                                    | 商品编 <sup>4</sup><br>1、所需物3                                                                                                    | <b>号:</b> SP008<br>料 2、生产:                                                                                                    | 工序                                                                                                    | 商品名称: 蜡                                                                                                    | 继刀                                                                                                    | 合计费用                                                                     | : 0.00                                                                                                    |
| <ul> <li>&gt;&gt; 螺公刀</li> <li>商品編号。</li> <li>商品名称○</li> <li>規格型号。</li> <li>物料満年</li> <li>SP008</li> <li>螺公刀</li> <li>已设置</li> </ul>                                                                                                    |                                                                                                    | 商品编辑<br>1、所需物理                                                                                                    | <ul> <li>SP008</li> <li>料 2、生产:</li> <li>(禁) 添加物料</li> </ul>                                                                                                    | 工序<br>(批量)                                                                                                    | 商品名称: 螺                                                                                                    | 從刀                                                                                                    | 合计费用                                                                     | : 0.00                                                                                                    |
| ▼     螺丝刀       商品编号◆     商品名称◆     规格型号◆     物料海纬       SP008     螺丝刀     已设置                                                                                                    | 第9<br>第4<br>第4<br>第4<br>第4<br>第4<br>第4<br>第4<br>第4<br>第4<br>第4                                                                                                    | 商品编号<br>1、所需物理<br><u>添加物料(年</u>                                                                                                    | <ul> <li>書: SP008</li> <li>料 2、生产</li> <li>(条) 添加物料</li> <li>操作 编</li> </ul>                                                                                                    | 工序<br>(批量)<br>号≑                                                                                                    | 商品名称: <sup>螺</sup><br>批量删除<br>名称 \$                                                                                         | 送<br>入<br>早出<br>规格型<br>5                                                                                                    | 合计要用                                                                     | : 0.00<br>所需数量                                                                                                    |
| w     螺丝刀       商品编号 ●     商品名称 ●     規指型号 ●     物料清4       SP008     螺丝刀                                                                                                    | <u>古</u> 印<br>単 生产工序 状态 ◎ 商品<br>有效                                                                                                    | 商品编 <sup>4</sup><br>1、所需物理<br>及加物杆件<br>1 □ 修                                                                                                    | <ul> <li>SP008</li> <li>科 2、生产</li> <li>条) 添加物料</li> <li>操作 编</li> <li>液 删除 SP010</li> </ul>                                                                                                    | 工序<br>(批量)<br>号 ≑<br>0 救                                                                                                    | 商品名称: 螺<br>批量删除<br>名称 \$<br>7料001                                                                                           | ₩                                                                                                    | 合计费用<br>号 ↓ 颜色 ↓                                                         | : 0.00<br>所需数量<br>1                                                                                                    |
| w     螺丝刀       商品编号。     商品名称。     规格型号。     物料清单       SP008     螺丝刀     已设置                                                                                                    | <u>古印</u> 単 生产工序 状态 ◎ 商品 <b>有效</b>                                                                                                    | 商品编 <sup>4</sup><br>1、所需物理<br>承加物料(年<br>1 0 例<br>2 0 例                                                                                                    | <ul> <li>書: SP008</li> <li>料 2、生产</li> <li>(条) 添加物料</li> <li>操作 第</li> <li>(税 删除 SP010</li> <li>(税 删除 SP011</li> </ul>                                                                                                    | 工序<br>((批量)<br>号 ≑<br>0   牧<br>1   牧                                                                                                    | 商品名称: 螺<br>批量制体<br>名称 ◆<br>7料001<br>7料002                                                                                   | 登刀<br>秋                                                                                                    | 合计费用<br>号                                                                | : 6.00<br>所需数量<br>1<br>1                                                                                                    |
| > 螺丝刀 商品編号。 商品名称。 規格型号。 物料満 SP008 螺丝刀 C设置                                                                                                    | <u>古</u> 印<br>単 生产工序 状态 ◎ 商品<br>有效                                                                                                    | 商品编 <sup>4</sup><br>1、所需物<br>添加物料(年<br>1 0 6<br>2 0 6<br>3 0 6                                                                                                    | <ul> <li>書: SP008</li> <li>料 2、生产</li> <li>(素加物料)</li> <li>(素加物料)</li> <li>(操作 集)</li> <li>(設 删除 SP010</li> <li>(設 删除 SP011</li> <li>(設 删除 SP012</li> </ul>                                                                                                    | 工序<br>( <b>批量)</b><br>号                                                                                                    | 商品名称: 螺                                                                                                    | 坐刀<br>→入<br>                                                                                                    | 合计 <b>要</b> 用<br>号                                                       | : 6.00<br>所需数量<br>1<br>1                                                                                                    |
| w     螺丝刀       商品編号。     商品名称。     規格型号。     物料清       SP008     螺丝刀     已设置                                                                                                    | <u>古</u> 政     単 生产工序 状态 ◎ 商品 <b>有效</b>                                                                                                    | 商品编 <sup>4</sup><br>1、所需物<br>1 0 位<br>2 位<br>3 0 位                                                                                                    | <ul> <li>書: SP008</li> <li>料 2、生产:</li> <li>(素)) (素)(物料)</li> <li>操作 編</li> <li>液 删除 SP010</li> <li>(液) 删除 SP012</li> </ul>                                                                                                    | 工序<br>((批學)<br>号令<br>1 教<br>2 教                                                                                                    | 商品名称: 螺<br>推量删除<br>名称 ◆<br>5料001<br>5料002<br>5料003                                                                          | 2살刀<br>→入<br>与出<br>规格型号                                                                                                    | 合计费用                                                                     | : 6.00<br>所需数量<br>1<br>1                                                                                                    |
| ・                                                                                                    | <u>古</u> 词     单 生产工序 状态 ◆ 商品 <b>有效</b>                                                                                                    | 商品编 <sup>4</sup><br>1、所需物理<br>1 例<br>2 例<br>3 例                                                                                                    | <ul> <li>書: SP008</li> <li>料 2、生产</li> <li>(加)の用</li> <li>提作 場</li> <li>認 删除 SP010</li> <li>認 删除 SP011</li> <li>認 删除 SP012</li> </ul>                                                                                                    | 工序<br>((批算)<br>号令<br>1                                                                                                    | 商品名称: <sup>螺</sup><br><u>比星副除</u><br>名称 ↓<br>5料001<br>5料002<br>5料003                                                        | 後刀<br>→<br>-<br>規格型<br>                                                                                                    | 合计费用                                                                     | F                                                                                                    |
| <ul> <li>&gt; 螺公刀</li> <li>商品編号。 商品名称。 規格型号。 物料海洋</li> <li>SP008 螺公刀</li> <li>已设置</li> <li>首页 委外加工清单 × 委外加工 ×</li> <li>打印</li> </ul>                                                                                                    | <b>査</b> 資<br>単生产工序状态 ◎ 商品<br>■ 有效                                                                                                    | 商品编辑<br>1、所需物<br>2 0 校<br>3 0 校                                                                                                    | <ul> <li>: SP008</li> <li>料 2、生产:</li> <li>(法)(物料)</li> <li>(法)(物料)</li> <li>(法)(物料)</li> <li>(法)(物料)</li> <li>(法)(物料)</li> <li>(法)(物料)</li> <li>(法)(物料)</li> <li>(法)(物料)</li> <li>(法)(物料)</li> <li>(法)(物料)</li> <li>(法)((法)(和)(m+1))</li> <li>(法)((法)(m+1))</li> <li>(法)((法)(m+1))</li> <li>(法)((法)(((-1)))</li> <li>((-1))((-1))</li> <li>((-1))((-1))</li> <li>((-1))((-1))</li> <li>((-1))((-1))</li> <li>((-1))((-1))</li> <li>((-1))((-1))</li> <li>((-1))((-1))((-1))</li> <li>((-1))((-1))((-1))</li> <li>((-1))((-1))((-1))((-1))</li> <li>((-1))((-1))((-1))((-1))((-1))</li> <li>((-1))((-1))((-1))((-1))((-1))((-1))</li> <li>((-1))((-1))</li></ul> | 工序<br>(批量)<br>号令<br>1 物<br>2 物                                                                                                    | 商品名称: <sup>國</sup><br><u><br/></u>                                                                                          | 丝刀                                                                                                    | 合计要用<br>号 ◆ 颜色 ≎                                                         | <ul> <li>6.00</li> <li>所需数量</li> <li>1</li> <li>1</li> <li>※ 关闭</li> </ul>                                                                                                    |
| マ     螺丝刀       商品集号。     商品名称。     规格型号。     物料海子       SP008     螺丝刀     已设置       首页     委外加工清单 ×     孟外加工 ×       打印     (1)     (1)                                                                                                    | <ul> <li>査印</li> <li>単 生产工序状态 (本) 商品</li> <li>有效</li> <li>● 独牧 • ●</li> </ul>                                                                                                    | 商品编 <sup>4</sup><br>1、所需物<br>1 例<br>2 例<br>3 例                                                                                                    | <ul> <li>         →         SP008         2、生产:         流川の村         振/(物村)         振/(物村)         振/(物村)         振/(物村)         振/(物村)         振/(物村)         振/(物村)         振/(物村)         振/(物村)         振/(物村)         振/(物村)         振/(物村)         振/(物村)         振/(物村)         新/(物村)         新/(          新/(          新/(          新/(          新/(          新/(          新/(          新/(          新/(          新/(          新/(          新/(          新/(          新/(          新/(          新/(          新/(          新/(</li></ul>                                                                                                    | 工序<br>((1)(単)<br>日号 ⇒<br>0                                                                                                    | 前鼠名称: 塑料       就是那段     €       就是那段     €       客称 ÷        内料001        内料002        内料003        →     完工                | 從刀 ♥】 ♥出 规格型                                                                                                    | 合计 <b>要</b> 用<br>号                                                       | <ul> <li>F 第数量</li> <li>1</li> <li>1</li> <li>ジン 关闭</li> <li>重</li> </ul>                                                                                                    |
| ・ 家经刀         ・            商品集号         ・          泉格型号         ・          物体型号         ・          ・          ・          ・          ・          ・          ・          ・          ・          ・          ・          ・          ・          ・          ・          ・          ・          ・          ・          ・          ・          ・          ・          ・          ・          ・          ・          ・          ・          ・          ・          ・          ・          ・          ・          ・          ・          ・          ・          ・          ・          ・          ・          ・          ・          ・          ・          ・          ・          ・          ・          ・          ・          ・          ・          ・          ・          ・          ・          ・          ・          ・          ・          ・          ・          ・          ・                                                                                                     | <ul> <li>査印</li> <li>単 生产工序 状态。 商品</li> <li>有效</li> <li></li></ul> <li>● 独牧・●     <li>● 独牧・●     <li>委外名称: 加工者 </li> </li></li>                                                                                                    | 商品编 <sup>4</sup><br>1、所需物<br>1、所需物<br>1 例<br>2 例<br>3 例<br>人库+ 1<br>5手                                                                                                    | <ul> <li>37: SP008</li> <li>44 2、生产:</li> <li>45) 添加物料</li> <li>振作 编</li> <li>670 删除 SP010</li> <li>670 删除 SP012</li> <li>670 删除 SP012</li> <li>670 删除 SP012</li> <li>670 删除 SP012</li> </ul>                                                                                                    | 工序<br>(((北))<br>((北))<br>((1)<br>((1)<br>((1))<br>((1)) | 商品名称: 塑                                                                                                    | 送公式                                                                                                    | 合计费用<br>号                                                                | <ul> <li>・ 0.00</li> <li>所需数量</li> <li>1</li> <li>1</li> <li>1</li> <li>※) 关闭</li> <li>運</li> </ul>                                                                                                    |
| ・ 家会刀         ・ 家会力         ・ 家会内         ・ 家会内         ・ 家会内         ・ 家会内         ・ 家会内         ・ 家会内         ・ 家会内         ・ 家会内         ・ 家会内         ・ 家会内         ・ 家会内         ・ 家会内         ・ 家会内         ・ 家会内         ・ 家会内         ・ 家会内         ・ 家会内         ・ 家会内         ・ 家会内         ・ 家会内         ・ 家会会         ・ 家会会         ・ 家会会         ・ 家会会         ・ 家会会         ・ 家会会         ・ 家会会         ・ 家会会         ・ 家会会         ・ 家会会         ・ 家会会         ・ 家会会         ・ 家会会会         ・ 家会会         ・ 家会会         ・ 家会会         ・ 家会会         ・ 家会会         ・ 家会会         ・ 家会会         ・ 家会会         ・ 家会会         ・ 家会会         ・ 家会会         ・ 家会会         ・ 家会会         ・ 家会会         ・ 家会会         ・ 家会会         ・ マーン・         ・ マーン・         ・         ・ マーン・         ・ マーン・         ・ マーン・         ・ マーン・         ・         ・         ・ | <ul> <li>査印</li> <li>単 生产工序 状态。 商品</li> <li>有效</li> <li></li> <li></li>     &lt;</ul> | 商品编 <sup>4</sup><br>1、所需物<br>1、所需物<br>1 例<br>2 例<br>3 例<br>人库+ 例<br>5手                                                                                                    | <ul> <li>37: SP008</li> <li>44 2、生产:</li> <li>45) 添加物料</li> <li>最优 删除 SP010</li> <li>670 删除 SP011</li> <li>670 删除 SP012</li> <li>670 删除 SP012</li> <li>670 删除 SP012</li> </ul>                                                                                                    | 工序<br>((北료))<br>号                                                                                                    | 前品名称: 塑                                                                                                    | 经加<br>秋 导出<br>规格型号<br>2023-09-<br>1:<br>2023-09-                                                                                                    | 合计费用<br>号                                                                | : 0.00 所需数量 1 1 <p< td=""></p<>                                                                                                    |
| 商品集号。     商品全称。     規格型号。     物料漏       SP008     建位7     已设置       首页     委外加工清单 ×     委外加工 ×       打印      委外加工 ※       委外单号:     WW230926001       供应商:     五全供应商       (需要用(元):                                                                                                    | <ul> <li>査可</li> <li>単 生产工序 状态。 商品</li> <li>有效</li> <li>有效</li> <li></li> <li></li></ul>        | 商品编辑<br>1、所需物<br>1、所需物<br>1 0 例<br>2 0 例<br>3 0 例<br>入库 • •                                                                                                    | <ul> <li>37: SP008</li> <li>44 2、生产:</li> <li>450 添加物料</li> <li>最大 編集</li> <li>570 副除 SP010</li> <li>570 副除 SP012</li> <li>570 副除 SP012</li> <li>570 副除 SP012</li> <li>570 副係 SP012</li> </ul>                                                                                                    | 工序<br>(代出品)<br>号令<br>2 枚<br>1 枚<br>2 枚                                                                                                    | 前品名称: 塑料                                                                                                    | 送加                                                                                                    | 合计要用<br>号◆ 颜色 ≎                                                          | <ul> <li>5.00</li> <li>新需数量</li> <li>1</li> <li>1</li> <li>※ 关印</li> <li>2</li> </ul>                                                                                                    |
| ・ 家会力         ・ 家会力         ・ 家会力         ・ 家会力         ・ 家会力         ・ 家会力         ・ 家会力         ・ マーン・マーン・マーン・マーン・マーン・マーン・マーン・マーン・マーン・マーン・                                                                                                    | <ul> <li>査可</li> <li>単 生产工序 状态。 商品</li> <li>有效</li> <li>有效</li> <li></li> <li></li></ul>        | 商品编辑<br>1、所需物<br>1、所需物<br>1 0 例<br>2 0 例<br>3 0 例<br>入库 • •                                                                                                    | <ul> <li>3: SP008</li> <li>44 2、生产:</li> <li>45) 添加物料</li> <li>最优 删除 SP010</li> <li>670 删除 SP011</li> <li>670 删除 SP012</li> <li>670 删除 SP012</li> <li>670 删除 SP012</li> </ul>                                                                                                    | 工序<br>(鉄論)<br>号 ◆<br>0                                                                                                    | 商品名称: 20       就品類的     2       客称 ↔     客称 ↔       内料001        内料002        内料003        ・     完工       计划完工日期     未付费用(元 | 送加<br>秋<br>単<br>単<br>構<br>型<br>戦<br>構<br>型<br>戦<br>構<br>型<br>戦<br>構<br>型<br>戦<br>構<br>型<br>戦<br>構<br>型<br>戦<br>構<br>型<br>戦<br>構<br>型<br>戦<br>構<br>型<br>戦<br>、<br>取<br>情<br>型<br>戦<br>、<br>和<br>構<br>型<br>戦<br>、<br>、<br>、<br>、<br>、<br>、<br>、<br>、<br>、<br>、<br>、<br>、<br>、                                                                                                    | 合计要用<br>号◆ 颜色 ≎                                                          | : 0.00 所需数量 · · · · · · · · · · · · · · · · · · ·                                                                                                    |
| ・ 家会力         ・ 家会力         ・ 家会力         ・ 家会力         ・ 家会力         ・ 家会力         ・ 家会力         ・ マーン・マーン・マーン・マーン・マーン・マーン・マーン・マーン・マーン・マーン・                                                                                                    | <ul> <li>査可</li> <li>単 生产工序 状态。 商品</li> <li>有效</li> <li>有效</li> <li></li> <li></li></ul>        | 商品编辑<br>1、所需物<br>1、所需物<br>1 0 約<br>2 0 約<br>3 0 約<br>入库・ •                                                                                                    | <ul> <li>弐 SP008</li> <li>料 2、生产:</li> <li>(加約料)</li> <li>泉作 编</li> <li>(取 删除 SP010</li> <li>(取 删除 SP011</li> <li>(取 删除 SP012</li> <li>(取 删除 SP012</li> <li>(取 删除 SP012</li> <li>(取 删除 SP012</li> </ul>                                                                                                    | 工序<br>(鉄論)<br>号 ◆<br>0 松<br>1 松<br>2 松<br>二                                                                                                    | 商品名称: 20                                                                                                    | 送加<br>秋<br>単<br>単<br>構<br>型<br>戦<br>構<br>型<br>戦<br>構<br>型<br>戦<br>構<br>型<br>戦<br>構<br>型<br>戦<br>構<br>型<br>戦<br>構<br>型<br>戦<br>構<br>型<br>戦<br>構<br>型<br>戦<br>、<br>取<br>情<br>型<br>戦<br>、<br>の<br>、<br>の<br>の<br>、<br>の<br>の<br>、<br>の<br>の<br>の<br>の<br>の<br>の<br>の<br>の<br>の<br>の<br>の<br>の<br>の | 合计要用<br>号◆ 颜色 ≎                                                          | : 0.00 所需数量 · · · · · · · · · · · · · · · · · · ·                                                                                                    |
| ・           商品集号。         商品名称。         規格型号。         物申謝                第月の3              建公丁               記録                 首页             委外加丁清単 ×               委外加丁 ×               ごば習                 前             委                                                                                                    | <ul> <li>査印</li> <li>単 生产工序 状态。 商品</li> <li>有效</li> <li>有效</li> <li></li> <li></li></ul>        | 商品编辑<br>1、所需初<br>1、所需初<br>1 0 約<br>2 0 約<br>3 0 約<br>入库・ •                                                                                                    | <ul> <li>F: SP008</li> <li>料 2、生产:</li> <li>(加約料)</li> <li>2、生产:</li> <li>(加約料)</li> <li>振作 编</li> <li>(取 删除 SP010</li> <li>(取 删除 SP011</li> <li>(取 删除 SP012)</li> <li>→</li> <li>(提请付)</li> </ul>                                                                                                    | 工序<br>(供加)<br>号 ◆<br>0 松<br>1 松<br>2 松<br>一                                                                                                    | 商品名称: 20                                                                                                    | 送加                                                                                                    | 合计要用<br>号◆ 颜色 ≎                                                          | F 6.00<br>所需数量<br>1<br>1<br>1<br>1<br>1<br>1<br>1<br>1<br>1<br>1<br>1<br>1<br>1<br>1<br>1<br>1<br>1<br>1<br>1                                                                                                    |
| 家庭知     家庭知       商品編号。     商品名称。     規格型号。     物明海4       SP008     康金刀     已級百       首页     委外加工清单 ×     委分加工 ×       打印         委外单号:     WW230926001       供应商:        第2日(元):        畜注:        11、出库物料     2、人」库商品     3、加工费用       習評医系統料     (倡藝提示:     「可用存库数」列中                                                                                                    |                                                                                                    | 商品编辑<br>1、所需初<br>1、所需初<br>1 0 約<br>2 0 約<br>3 0 約<br>入库・ 中<br>反手                                                                                                    | <ul> <li>J: SP008</li> <li>料 2、生产:</li> <li>(点川の料</li> <li>環作 编</li> <li>取 删除 SP010</li> <li>取 删除 SP011</li> <li>取 删除 SP012</li> <li>→ 提请付</li> </ul>                                                                                                    | 工序<br>(供加)<br>号 令<br>0 松<br>1 松<br>2 松<br>二                                                                                                    | 商品名称: 塑型                                                                                                    | 送加                                                                                                    | 合计费用<br>号                                                                | : 0.00 所需数量 1 1 1 1 2 第二 第二 1 2 5日 1 2 1 1 1 1 2 1 1                                                                                                    |
| 家庭知     家庭知       商品編号。     商品名称。     規格型号。     物料海杉       SP008     康金刀     已後留       首页     委外加工清单×     委分加工 ×       打印         委外学号:     WW230926001       供应商:        「五金供应商       「書注:        1、出库物料     2、入库商品     3、加工费用       「算深系物料」     (温馨提示:     「可用存库数」列中       場在     第二 名名名     名名名                                                                                                    |                                                                                                    | 商品編<br>1、所需初<br>1、所需初<br>1 0 約<br>2 0 約<br>3 0 約<br>入库・ ・<br>反手                                                                                                    | <ul> <li>引: SP008</li> <li>料 2、生产:</li> <li>(点川の料</li> <li>環体 編</li> <li>服体 删除 SP010</li> <li>(説 删除 SP011</li> <li>(説 删除 SP012</li> <li>(読 删除 SP012)</li> <li>(読 删除 SP012)</li> <li>(注 請付</li> </ul>                                                                                                    | 工序<br>(供加)<br>号 ◆<br>0 松<br>2 松<br>-<br>-<br>-<br>-<br>-<br>-<br>-<br>-<br>-<br>-<br>-<br>-<br>-<br>-<br>-<br>-<br>-<br>-<br>-                                                                                                    | 商品名称: 塑                                                                                                    | 送公刀<br>秋 号出<br>規格型号<br>規格型号<br>2023-09-<br>3:<br>2023-09-<br>3:<br>3:<br>2023-09-<br>3:<br>3:<br>3:<br>3:<br>3:<br>3:<br>3:<br>3:<br>3:<br>3:<br>3:<br>3:<br>3:                                                                                                    | 合计要用<br>号 \$ 颜色 \$<br>-30                                                | ○ 6.00       所需数量       1       1       1       1       1       1       1       1       1       1       1       1       1       1       1       1       1       1       1       1       1       1       1       1       1       1       1       1       1       1       1       1       1       1       1       1       1       1       1       1       1       1       1       1       1       1       1       1       1       1       1       1       1       1       1       1       1       1       1       1       1       1       1       1       1       1                                                                                                    |
| 第84年     第847       第8日編号     商品名称     規格型号     物相測       第9008     第47     2.903       第9098     第47     第5900       第5008     第47     第5900       第5098     第47     第5900       第5099     第48     2.903       第5099     第48     2.9092       第5099     第48     3.9001       第5099     第48     2.9000                                                                                                    |                                                                                                    | 商品編<br>1、所需初<br>1、所需初<br>1   1   1<br>2   1<br>2   1<br>3   1<br>3   1<br>3   1<br>4<br>2   1<br>5<br>5<br>5<br>5<br>5<br>5<br>5<br>5<br>5<br>5<br>5<br>5<br>5                                                                                                    | <ul> <li>引: SP008</li> <li>料 2、生产:</li> <li>(点川の料</li> <li>提作 編</li> <li>(読成 删除 SP010</li> <li>(読成 删除 SP011</li> <li>(読成 删除 SP012</li> <li>(読成 删除 SP012</li> <li>(読述 删除 SP012</li> <li>(読述 删除 SP012</li> <li>(読述 M SP012</li> <li>(読述 M SP012</li> <li>(読述 M SP012</li> <li>(読述 M SP012</li> <li>(読述 M SP012</li> <li>(読述 M SP012</li> <li>(読述 M SP012</li> <li>(読述 M SP012</li> <li>(読述 M SP012</li> <li>(imm M SP012</li> <li>(imm M SP</li></ul>                                                                                                    | 工序<br>(供加算)<br>号 ≑<br>0 敬<br>1 敬<br>2 敬<br>二<br>ゴ数 マ ■                                                                                                    | 前品名称: 翌<br>記録期金<br>室称↓<br>第単001<br>第単002<br>第単003 → 完工<br>计划完工日期<br>実际完工日期<br>未付费用(元                                        | 送辺<br>規格型号<br>規格型号<br>第<br>2023-09-<br>第<br>3<br>:<br>:<br>:<br>:<br>:<br>:<br>:<br>:<br>:<br>:<br>:<br>:<br>:<br>:<br>:<br>:<br>:<br>:                                                                                                    | 合计费用<br>号◆ 颜色 ≎<br>-30<br>辺料数 ≎<br>0.00千吉                                | : 0.00 新素数量 1 1 1 1 1 1 1 1 1 1 1 1 2 5 5 5 6 1 4 1 1 2 5 5 5 6 1 1 2 5 5 <p< td=""></p<>                                                                                                    |
| 家庭編号。     商品名称。     規格型号。     物時期4       SP008     課金刀     已場置       首页     委外加工清单×     至外加工 ×       打印          委外单号:     WW230926001        供应商:     五金供应商       請注:        1、出席物料     2、入库商品     3、加工费用       「通講業務物料     (温馨提示:     「可用存席数] 列中       操作     編号。     名称。       1     修改 副除 SP009     扶扶       2     修飾 SP010     Me#104                                                                                                    |                                                                                                    | 商品编辑<br>1、所需初<br>1、所需初<br>1   1   1<br>2   1<br>2   1<br>3   1<br>3   1<br>3   1<br>4   1<br>2   1<br>4   1<br>4   1                                                                                                  | <ul> <li>F: SP008</li> <li>料 2、生产:</li> <li>(点川の村)</li> <li>環作 端</li> <li>取 删除 SP010</li> <li>取 删除 SP011</li> <li>取 删除 SP011</li> <li>取 删除 SP012</li> <li>→</li> <li>提请付</li> <li>切出库数 * 单位</li> <li>00.00千克</li> <li>24</li> </ul>                                                                                                    | 工序<br>(供加)<br>号 ≑<br>0 数<br>1 数<br>2 数<br>-<br>-<br>-<br>-<br>-<br>-<br>-<br>-<br>-<br>-<br>-<br>-<br>-<br>-<br>-<br>-<br>-<br>-<br>-                                                                                                    | 前品名称: 翌<br>前品名称: 翌<br>247001<br>247002<br>254003 → 完工<br>计划完工日期<br>実际完工日期<br>未付费用(元 所需费用 \$<br>1000.00 200.00               | 送公刀<br>規格型号<br>規格型号<br>規格型号<br>2023-09-<br>3:<br>3:<br>3:<br>5:<br>0.0                                                                                                    | 合计要用<br>号 ↓ 颜色 ↓<br>-30<br>-30<br>-30<br>-30<br>-30<br>-30<br>-30<br>-30 | <ul> <li>6.00</li> <li>新羅教量</li> <li>1</li> <li>1</li> <li>※ 关闭</li> <li>重</li> <li>备注 \$</li> </ul>                                                                                                    |
| ○     螺丝刀       商品編号。     商品名称。     规格型号。     物相測       SP00     螺丝刀     已場置       第200     東公加工満单 ×     至外加工 ×       打印                                                                                                    |                                                                                                    | 商品編<br>1、所需初<br>2、加約日代<br>2 (約<br>2 (約<br>3 (約<br>3 (約<br>3 (約<br>3 (約<br>3 (約<br>5 (約<br>5 ())))<br>5 ())<br>5 ())<br>5                                        | <ul> <li>F: SP008</li> <li>科 2、生产:</li> <li>(点川の村)</li> <li>環作 編</li> <li>取 删除 SP010</li> <li>取 删除 SP011</li> <li>取 删除 SP011</li> <li>取 删除 SP012</li> <li>→</li> <li>提请付</li> <li>切出库数 * 单位</li> <li>00.00千克</li> <li>2台</li> </ul>                                                                                                    | 工序<br>((北海))<br>号 ⇒<br>1 数<br>2 数<br>-<br>-<br>-<br>-<br>-<br>-<br>-<br>-<br>-<br>-<br>-<br>-<br>-<br>-<br>-<br>-<br>-<br>-<br>-                                                                                                    | 前品名称: 翌<br>前品名称: 翌<br>日本<br>(1)<br>(1)<br>(1)<br>(1)<br>(1)<br>(1)<br>(1)<br>(1)<br>(1)<br>(1)                              | 送刀                                                                                                    | 合计要用<br>号 ↓ 颜色 ↓<br>-30<br>-30<br>-30<br>-30<br>-30<br>-30<br>-30<br>-30 | <ul> <li>・ 0.00</li> <li>所需数量</li> <li>1</li> <li>1</li> <li>※ 关印</li> <li>重</li> <li>         留注:         留注:         1         1         1         2         3         4         4         4         4         4         4         4         4         4         4         4         4         4         4         4         4         4         4         4         4         4         4         4         4         4         4         4         4         4         4         4         4         4         4         4         4         4         4         4         4         4         4         4         4         4         4         4         4         4         4         4         4         4         4         4         4         4         4         4         4         4         4         4         4         4         4         4         4         4         4         4         4         4         4         4         4         4         4         4         4         4         4         4         4         4         4         4         4         4         4         4         4         4         4         4         4         4         4         4         4         4         4         4         4         4         4</li></ul> |
| 家公川       家公川         商品編号       商品名称       規格型号       物相導         SP008       康全川       已设置         黄丁       委外加工清单×       委分加工×         打印       万二       五全代应商         (供应商:       五全代应商         第日:       二金代应商         1、出库物料       2、入库商品       3、加工费用         「週       近年、 「回用存库数」列中         慢性       集号       名称         1       修改 删除 SP009       扶扶         2       修改 删除 SP010       物料001         3       修改 删除 SP016       初料001                                                                                                    | 単 生产工序 状态。 商品<br>有效                                                                                                    | 商品編<br>1、所需初<br>1、所需初<br>1 ()<br>1 ()<br>2 ()<br>2 ()<br>3 ()<br>3 ()<br>3 ()<br>3 ()<br>3 ()<br>3 ()<br>4 ()<br>3 ()<br>4 ()<br>3 ()<br>5 ()<br>5 ( | SP008 3: SP008 44 2、生产:<br>(本) (本) (本) (本) (本) (本) (本) (***********                                                                                                    | 上序<br>(1)(点))<br>号 ⇔<br>0 松<br>1 松<br>2 松<br>-<br>-<br>-<br>-<br>-<br>-<br>-<br>-<br>-<br>-<br>-<br>-<br>-<br>-<br>-<br>-<br>-<br>-<br>-                                                                                                    | <ul> <li>         ・</li></ul>                                                                                               | 送辺                                                                                                    | <ul> <li>合计要用</li> <li>●</li></ul>                                       | <ul> <li>F需数量</li> <li>1</li> <li>1</li> <li>关闭</li> <li>第二章</li> </ul>                                                                                                    |

# 第六章 计件/计时工资

## 6.1. 计件工资

计件工资数据来源于工序汇报记录,通过汇总工序记录来计算员工的计件工资。

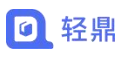

| « | 首   | 页    | 系统参数:    | 计件工资 🗙   |          |      |        |      |        |        |             |    | X       | > 关闭 - | Q   |
|---|-----|------|----------|----------|----------|------|--------|------|--------|--------|-------------|----|---------|--------|-----|
| 新 | 曾计件 | 工资   |          |          |          |      |        |      |        |        |             |    |         |        | a × |
|   | τH  | (牛日其 | 月*: 2023 | -09-26   | 计作       | +单号: |        |      | 计件口    | 资单     |             |    |         |        |     |
|   | 选择添 | 动口工厂 | 和正报记录    | 注意: 双击下题 | 表中黄色列可更清 | 收内容, | 改后光标点i | 击表格外 | 小部,金额会 | ≹自动计算。 |             |    |         |        |     |
|   | 1   | 操作   | 生产人员令    | 产品名称     | 生产数量     | 计件   | 数量 单价  | (元)  | 金额(元)  | 工序名称   | 生产任务        | 备注 |         |        |     |
|   | 1   | ۵    | 小鼎       | 扳手       | 10       | 10   | \$ 30  | \$   | 300.00 | 切割     | SC230925001 |    |         |        |     |
|   |     |      |          |          |          |      |        |      |        |        |             |    |         |        |     |
|   |     |      |          |          |          |      |        |      |        |        |             |    |         |        |     |
|   |     |      |          |          |          |      |        |      |        |        |             |    |         |        |     |
|   |     |      |          |          |          |      |        |      |        |        |             |    |         |        |     |
|   |     |      |          |          |          |      |        |      |        |        |             |    |         |        |     |
| 1 | 昏无备 | 注信   | 息        |          |          |      |        |      |        |        |             |    | 合计金额: ¥ | 300.00 |     |
|   |     |      |          |          |          |      |        |      |        |        |             |    |         |        |     |
| - |     |      | _        |          |          |      |        |      | li     |        |             |    |         |        |     |
| ÷ | 順单人 | : 小结 | 胫        |          |          |      |        |      |        |        |             |    |         |        |     |
|   |     |      |          |          |          |      |        |      |        |        |             |    | 保存并审核   | 保存     | 取消  |

● 通过【选择添加工序汇报记录】来计算员工的工资,计件的单价和计件数量可以进行修 改。

### 6.2. 计时工资

计时工资数据来源于工序汇报记录,通过汇总工序记录来计算员工的计时工资。

| ~  | 首页    | 计时工资 🗙    |         |           |          |         |         |       |          |      |             | $\gg$ | 关闭 🕶 | Ø  |
|----|-------|-----------|---------|-----------|----------|---------|---------|-------|----------|------|-------------|-------|------|----|
| 新增 | +时工资  | ŧ         |         |           |          |         |         |       |          |      |             |       |      |    |
|    | *业务   | 日期: 2023- | 09-26   | 单据编       | 号:       |         |         |       |          |      |             |       |      |    |
| 选  | 择添加工  | 序汇报记录     | 注意: 双击下 | 表中黄色列可更改内 | 9容,改后光标点 | 点击表格外部, | 金额会自动计算 | t.    |          |      |             |       |      |    |
|    | 操作    | 生产人员 🗘    | 产品名称    | 规格型号      | 生产数量     | 合计工时    | itBj    | 单价(元) | 金额(元)    | □序名称 | 生产任务        | 备注    |      |    |
| 1  | 0     | 기네님       | 扳手      |           | 10       | 8       | 8 🗘     | 30 🗘  | 240.00 排 | 丁磨   | SC230925001 |       |      |    |
|    |       |           |         |           |          |         |         |       |          |      |             |       |      |    |
|    |       |           |         |           |          |         |         |       |          |      |             |       |      |    |
|    |       |           |         |           |          |         |         |       |          |      |             |       |      |    |
|    |       |           |         |           |          |         |         |       |          |      |             |       |      |    |
|    |       | 总计        |         |           |          |         | 8       |       | 240.00   |      |             |       |      |    |
|    |       |           |         |           |          |         |         |       |          |      |             |       |      |    |
| 暫; | 无备注信  | 息         |         |           |          |         |         |       |          |      |             |       |      |    |
|    |       |           |         |           |          |         |         |       |          |      |             |       |      |    |
|    |       |           |         |           |          |         |         |       |          |      |             |       |      | 1  |
|    |       |           |         |           |          |         |         |       |          |      |             |       |      |    |
| 制自 | 急人: 小 | ·욘        |         |           |          |         |         |       |          |      |             |       |      | 10 |
| 制自 | 急人: 小 | 臣         |         |           |          |         |         |       |          |      |             |       |      | 10 |
| 制身 | 急人: 小 | 轻         |         |           |          |         |         |       |          |      |             |       |      |    |

● 通过【选择添加工序汇报记录】来计算员工的工资,计件的单价和计件数量可以进行修 改。

### 6.2.1. 发放计件/计时工资

操作路径: 左侧菜单【人事】-【月度工资】

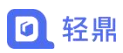

● 系统根据选择的月份从计件工资、计时工资单中或者对应月份的工资情况生成工资条

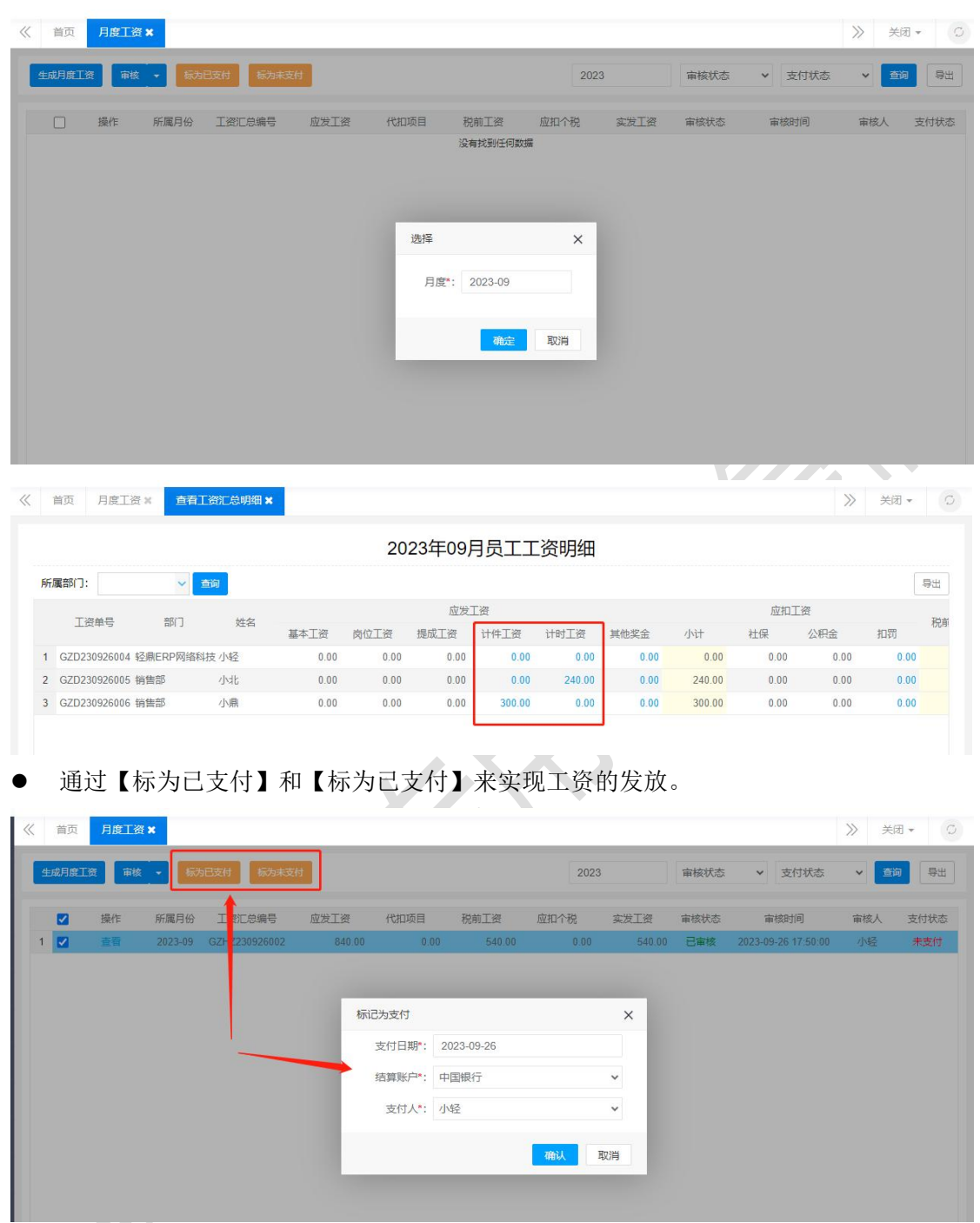

## 第七章 出入库管理

### 7.1. 待入库单

操作路径: 左侧菜单【库存】-【待入库单】

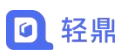

待入库单来源于委外加工单、销售退货单、采购单、生产清单、退料入库、调拨入库审核或 提交生成的待入库单。

| ~   | 首页 | 入库 | <b>₩</b> × |               |              |             |        |       |       |       |      |           |             | 》  关闭 +   ①        |
|-----|----|----|------------|---------------|--------------|-------------|--------|-------|-------|-------|------|-----------|-------------|--------------------|
| 待入  |    |    |            |               |              |             |        |       |       | 业务日期: | 业务日期 | 超 至 业务日期止 | 单据状态 > 输入单号 | <b>五</b> 時 更多投来 导出 |
| 库单  |    | 操作 | 业务日期 0     | 待入库单号 0       | 源单据号○        | 樂型≎         | 往来单位 0 | 旧職项目♀ | 入库合 ≎ | 制单人 ≎ | 状态≑  | 未入库数 ≑    |             |                    |
|     | 1  | ⊜+ | 2023-09-04 | DRKD230904004 | SC230811001I | 加工入库        |        |       | 灌南县   | 员工    | 未入库  | 5.00      |             |                    |
| 入库  | 2  | 9+ | 2023-09-04 | DRKD230904003 | SC230904003  | 加工入库        |        |       | 灌南县   | 员工    | 未入库  | 2.00      |             |                    |
| .cp | 3  | 9+ | 2023-09-04 | DRKD230904002 | SC230904001  | 加工入库        |        |       | 灌南县   | 局工    | 未入库  | 6.00      |             |                    |
|     | 4  | 0+ | 2023-09-04 | DRKD230904001 | SC230904001  | <b>温彩入席</b> |        |       | 漫画具   | BT    | 主入席  | 3.00      |             |                    |

● 待入库单操作生成入库单,审核后增加库存数量。

● 单据审核后没有生成待入库单,原因是停用"出入库功能",设置看 3.5 栏目。

### 7.2. 入库单

#### 操作路径: 左侧菜单【菜单】-【入库单】

入库单用于记录商品入库的凭证,可以快速入库增加库存数量,无需进行应付账款操作。

| «   | 首页 | 2 | /炸单 ×      |              |               |            |        |         |       |     |       |                  |       |                     |             | 》  关闭 -           |
|-----|----|---|------------|--------------|---------------|------------|--------|---------|-------|-----|-------|------------------|-------|---------------------|-------------|-------------------|
| 10  | 新  | 8 | 审核・        |              |               |            |        |         |       |     |       | 入库日期: 入          | 峰日期起  | 至入库日期止              | 单据状态 🖌 输入单号 | <b>五時</b> 更多搜索 导出 |
| へ库魚 |    |   | 操作         | 入库单号⇔        | 源单据号 ≎        | 入库日期⇔      | 类型:0   | 往来单位 🗅  | 入库仓 🗘 | 状态≎ | 制单人 🗘 | 制飾时间 🗘           | 审核人⇔  | 审核时间♀               | 番注○         |                   |
|     | 1  |   | ୭ ମ୍ପ      | RKD230901002 |               | 2023-09-01 | 其他入库   |         | 漏南县   | 已审核 | 员工    | 2023-09-01 14:45 | 59 员工 | 2023-09-01 14:45:58 |             |                   |
| X.  | 2  |   | 94         | RKD230901001 |               | 2023-09-01 | 其他入库   |         | 灌南县   | 已审核 | 员工    | 2023-09-01 09:46 | 53 员工 | 2023-09-01 09:46:52 |             |                   |
| 库   | 3  |   | ୭ଷ         | RKD230831001 |               | 2023-08-31 | 其他入库   |         | 三号仓库  | 已审核 | 员工    | 2023-08-31 14:55 | 27 员工 | 2023-08-31 14:55:26 |             |                   |
|     | 4  |   | 92         | RKD230826001 |               | 2023-08-26 | 其他入库   |         | A     | 已审核 | 员工    | 2023-08-26 11:32 | 17 员工 | 2023-08-26 11:32:37 |             |                   |
|     | 5  |   | 0 <b>A</b> | RKD230824002 | XSTH230824001 | 2023-08-24 | 销售退货入库 | NicNic4 | A     | 已审核 | 8I.   | 2023-08-24 16:46 | 47 员工 | 2023-08-24 16:47:27 |             |                   |

#### 1. 创建入库单的方式

(1) 待入库单生成入库单:在待入库单页面操作生成入库单,生成的入库单审核后即可

增加库存。

| «   | 首页 | i ) | <b>)库印 ×</b> |              |              |            |      |          |         |            |       |                 |         |      |                     |          |      |        | >>>  | 关闭 - | Q  |
|-----|----|-----|--------------|--------------|--------------|------------|------|----------|---------|------------|-------|-----------------|---------|------|---------------------|----------|------|--------|------|------|----|
| 待   | *  | F12 | 审核 💌         |              |              |            |      |          |         |            |       | 入库日期:           | 入库日期制   | 2    | 至入库日期止              | 单振状态 > 制 | 的人体号 |        | 50 J | 更多投索 | 82 |
| 入库单 |    |     | 操作           | 入库单号 🗅       | 源单据号 \$      | 入库日期⇔      | 类型⇔  | 往来单位⇔    | 入库合 🗘   | 状恋⇔        | 制单人 🗘 | 創単时间⇒           | 审核      | ¢ ال | 审核时间 ⇒              | 备注♀      |      |        |      |      |    |
| _   | 1  |     | ତ ମ୍ପ        | RKD230905002 | SC230904003  | 2023-09-05 | 加工入库 |          | 灌南县     | 已审核        | 员工    | 2023-09-05 16:3 | 33:46 员 | II   | 2023-09-05 16:33:46 |          |      |        |      |      |    |
| x   | 2  |     | 94           | RKD230905001 | SC230811001I | 2023-09-05 | 加工入库 |          | 灌南县     | 已审核        | 员工    | 2023-09-05 16:3 | 33:42 层 | II   | 2023-09-05 16:33:42 |          |      |        |      |      |    |
| 库鱼  | 3  |     | øø           | RKD230901002 |              | 2023-09-01 | 其他入库 |          | 灌南县     | 已审核        | 员工    | 2023-09-01 14:4 | 15:59 🕅 | I    | 2023-09-01 14:45:58 |          |      |        |      |      |    |
|     | 4  |     | 9 CL         | RKD230901001 |              | 2023-09-01 | 其他入库 |          | 灌南县     | 已审核        | 员工    | 2023-09-01 09:4 | 16:53 房 | II.  | 2023-09-01 09:46:52 |          |      |        |      |      |    |
|     |    |     |              |              |              |            |      |          |         |            |       |                 |         |      |                     |          |      |        |      |      |    |
|     |    |     |              |              |              |            |      |          |         |            |       |                 |         |      |                     |          |      |        |      |      |    |
|     |    | (   | 2) 🧃         | 新增入          | 库单:          | 建需         | 要讲彳  | F入库      | 的商      | 品》         | 忝加    | 到入              | 室革      | 11日  | F核 后日               | 卯可增      | 加厚   | 室存。    |      |      |    |
|     |    |     | -            |              | .,           | ×2 mg .    |      | • / •/ 1 | H 4 I 4 | <b>PPI</b> | 1     | - 1/ 1/         |         |      |                     | 1 4 1    | /•H/ | 1 13 0 |      |      |    |
|     |    |     |              |              |              |            |      |          |         |            |       |                 |         |      |                     |          |      |        |      |      |    |

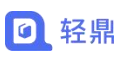

| «            | 首页         | 入库车          | Ê.X. | 新增入库由     | • <b>x</b> |             |       |        |      |                |       |        |         |       |        |     |      |     |   |    |       |          |                       | >>   | ×田 • 〇 |
|--------------|------------|--------------|------|-----------|------------|-------------|-------|--------|------|----------------|-------|--------|---------|-------|--------|-----|------|-----|---|----|-------|----------|-----------------------|------|--------|
| )            | <b>库单</b>  | : 其他         | 入库   | ~         |            |             |       | 入库日    | 期: 2 | 023-09         | -05   |        |         |       | *入库仓库: | 灌南县 |      |     |   | 伯  | 主来单位: |          |                       |      |        |
|              | 日魔项目       |              |      |           |            |             |       |        |      |                |       |        |         |       |        |     |      |     |   |    |       |          | _                     |      |        |
|              | 制制造加商      | <b>a</b> ] : | 扫序列4 | ◆ 请扫描     | 商品序列       | 時 1         | ±∰: X | (击下表中) | 他利可見 | 國內容.           | 改后光标点 | 東击表格外會 | 5、数量会自动 | 計算.   |        |     |      |     |   |    |       |          |                       | 找最导入 | 清空商品   |
|              | 操作         | 序列号          | 前品   | 月号 (1) 商品 | 图片         | 商品名称        | 规     | 格型号    | 颜色   | <del>ĉ</del> ł | 应/货架号 | 单位     | 入库数     | 入库单价  | 入库金额   | 批号  | 生产日期 | 失效日 | 期 | 备注 |       |          |                       |      |        |
|              |            | 0            | yuu0 | 5         | ==         | 星手机         |       |        |      |                |       | 箱      | 3       | 0.00  | 0.00   |     |      |     |   |    |       |          |                       |      |        |
|              |            | 0            | 1201 | 037-6     | ZG         | 2·中框·黑色·前腔图 | 1     |        |      |                |       | ↑<br>^ | 2       | 20.00 | 40.00  |     |      |     |   |    |       |          |                       |      |        |
| 47.1         |            |              |      |           |            |             |       |        |      |                |       |        |         |       |        |     |      |     |   |    |       |          |                       |      |        |
| 1972<br>1973 | :<br>5衛注信兆 | 1.           |      |           |            |             |       |        |      |                |       | 2甲部:   |         |       |        |     |      |     |   |    |       | 合计数量合计金额 | t: 7.00<br>t: ¥ 80.00 |      |        |
| 制            | 4人:员       | I            |      |           |            |             |       |        |      |                |       |        |         |       |        |     |      |     |   |    |       |          | 6                     |      | 保存关闭   |

### 7.3. 待出库单

#### 操作路径: 左侧菜单【库存】-【待出库单】

待入库单来源于委外加工物料出库、销售单、采购退货单、生产领料出库、调拨单审核或提 交生成待出库单。

| «   | 首页 | 出席         | <b>竹×</b> 生成 | 出库单 ×         |               |        |          |      |          |      |         |        |     |        |           | $\gg$ | 关闭 - |                |
|-----|----|------------|--------------|---------------|---------------|--------|----------|------|----------|------|---------|--------|-----|--------|-----------|-------|------|----------------|
| 待   |    |            |              |               |               |        |          |      |          | 4    | 始日期: 业务 | 日期起 至  | 业务日 | 期止 单提  | 秋志 🖌 輸入単号 | 20    | 更多接来 | <del>9</del> 2 |
| 出库单 |    | 操作         | 业务日期 0       | 待出库单号 🗯       | 源单据号◎         | 奏型≎    | 往来单位。    | 日属项目 | ○ 送货时间 ○ | 出库仓♀ | 制单人 0   | 送货方式 🗅 | 状态≎ | 未出库数 ≎ |           |       |      |                |
|     | 1  | 9+         | 2023-09-04   | DCKD230904001 | SC230904001   | 领料出库   |          |      |          | 漏南县  | 员工      |        | 未出库 | 6.00   |           |       |      |                |
| 四库  | 2  | <b>⊜</b> + | 2023-08-17   | DCKD230901007 | CGTH230901001 | 采购退货出库 | 测试入库     |      |          | 灌南县  | 员工      |        | 未出库 | 2.00   |           |       |      |                |
| ф.  | 3  | 9+         | 2023-09-01   | DCKD230901006 | XSD230901006  | 销售出库   | 测试测试4    |      |          | 灌南县  | 员工      | 白提     | 未出库 | 3.00   |           |       |      |                |
|     | 4  | 9+         | 2023-09-01   | DCKD230901005 | XSD230901005  | 销售出库   | Matshat4 | -    |          | 滬南县  | 员工      | 白提     | 未出库 | 2.00   |           |       |      |                |

- 待出库单生成出库单,审核后减少库存数量。
- 单据审核后没有生成待出库单,原因是停用"出入库功能",设置看 3.5 栏目。

### 7.4. 出库单

#### 操作路径: 左侧菜单【库存】-【出库单】

出库单用于记录商品出库的凭证,可以快速出库减少库存数量,无需进行收账款操作。

|    | 新聞 |   | (1) (1) (1) (1) (1) (1) (1) (1) (1) (1) | 修改送货信息        | HL\$\$160 +  |            |      |       |      |        | 出库  | 日期:出 | 率日期起 至 出 <i>时</i>   | 日期止   | 单振状态 > 输入单号         |      | 章词 | 更多搜索 | 母出 |
|----|----|---|-----------------------------------------|---------------|--------------|------------|------|-------|------|--------|-----|------|---------------------|-------|---------------------|------|----|------|----|
| 库  |    |   | 操作                                      | 出库单号 0        | 源单据号○        | 出库日期⇔      | 类型⇔  | 往来单位⇔ | 出库仓♀ | 送货方式 🗘 | 状态◎ | 制单人。 | 制单日期 ≎              | 审核人 ≎ | 审核时间 ⇔              | 备注 0 |    |      |    |
| _  | 1  | ) | 94                                      | CKD230901002  |              | 2023-08-24 | 其他出库 |       | 灌南县  | 白提     | 已审核 | 员工   | 2023-09-01 15:44:09 | 员工    | 2023-09-01 15:47:37 |      |    |      |    |
| Щ. | 2  | ) | 94                                      | CKD230821003  | SC230821001I | 2023-08-21 | 领料出库 |       | 灌南县  | 自提     | 已审核 | BI   | 2023-08-21 10:48:08 | 员工    | 2023-08-21 10:48:08 |      |    |      |    |
| 库  | 3  | ) | 98                                      | CKD230821001  | DBD230821001 | 2023-08-21 | 调拨出库 |       | 灌南县  | 白提     | 已审核 | 周王   | 2023-08-21 09:42:09 | 员工    | 2023-08-21 09:42:08 |      |    |      |    |
|    | 4  | 9 | 200                                     | CKD230817002I |              | 2023-08-17 | 销售出库 |       | 1    | 送债     | 未审核 | 员工   | 2023-08-17 15:02:38 |       |                     |      |    |      |    |
|    | 5  | þ | 400                                     | CKD230816006I |              | 2023-08-16 | 销售出库 |       | 灌南县  | 送货     | 未审核 | 员工   | 2023-08-16 16:50:05 |       |                     |      |    |      |    |

#### 1. 创建出库单的方式

(1) 待出库单生成出库单:在待出库单页面操作生成出库单,生成的出库单审核后即可

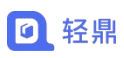

减少库存。

| «         | 首页 | Į 1   | 1库单 🗙 |              |              |            |      |        |      |        |     |       |                     |      |                     |      | >  | ▶ 反测 • | G  |
|-----------|----|-------|-------|--------------|--------------|------------|------|--------|------|--------|-----|-------|---------------------|------|---------------------|------|----|--------|----|
| 待出        | 1  | initi | 审核・   | 停政送货信息       | 批量打印 👻       |            |      |        |      |        | 出库日 | 3期: 出 | 山库日期起 至 山川          | 车日期止 | 单据状态 🖌 输入单号         |      | 意间 | 更多搜索   | 导出 |
| 库加        |    |       | 操作    | 出库单号 🗧       | 源单据号⇔        | 出库日期⇔      | 类型⇔  | 往来单位 🗅 | 出库仓⇔ | 送货方式 🗘 | 状态⇔ | 制单人 🗘 | 創単日期♀               | 审核人≑ | 审核时间⇔               | 餐注 ≎ |    |        |    |
| -         | 1  |       | ୍ କ   | CKD230905001 | SC230904001  | 2023-09-05 | 領料出库 |        | 湿南县  | 自提     | 已审核 | 员工    | 2023-09-05 16:41:54 | 员工   | 2023-09-05 16:41:53 |      |    |        |    |
| 出         | 2  |       | 98    | CKD230901002 |              | 2023-08-24 | 其他出库 |        | 灌南县  | 送货     | 已审核 | 周王    | 2023-09-01 15:44:09 | 员工   | 2023-09-01 15:47:37 |      |    |        |    |
| 144<br>CO | 3  |       | 90    | CKD230821003 | SC230821001I | 2023-08-21 | 領料出库 |        | 濯用县  | 白提     | 已审核 | 员工    | 2023-08-21 10:48:08 | 员工   | 2023-08-21 10:48:08 |      |    |        |    |

#### (2) 新增出库单:建需要进行库出的商品添加到出库单审核后即可减少库存。

| 首页 出库单 ≍ 新增出库单 ×                                                                  |                                                           |             |            |          |       | ≫ 关闭 ▼                      |
|-----------------------------------------------------------------------------------|-----------------------------------------------------------|-------------|------------|----------|-------|-----------------------------|
| 出库单                                                                               |                                                           |             |            |          |       |                             |
|                                                                                   | 出库日期: 2023-09-05                                          |             | *出库仓库: 湿南县 | Ŧ        | 往来单位: |                             |
| SAJI, He *                                                                        |                                                           |             |            |          |       |                             |
| 18添加商品<br>相序列号 · 请扫描商品序列号 注                                                       | ·廖:双击下表中董色列可更改内容,改后光乐点击表情;                                | 外部、数量会自动计算。 |            |          |       | 批最导入 清空商                    |
| 操作 序列号 商品图片 商品编号 + 商品名称                                                           | 规格型号 颜色 合位/纳架号 单位                                         | 出库数 出库单价    | 出库金额 批号    | 生产日期 失效日 | 明備注   |                             |
| <ul> <li>□ ○ 1201037-6 2G2-甲植-黑色-卵运卵</li> <li>□ ○ 1201039 ZG2-模头装件-电缆完</li> </ul> | か<br>(1)<br>(1)<br>(1)<br>(1)<br>(1)<br>(1)<br>(1)<br>(1) | 6 10.00     | 60.00      |          |       |                             |
|                                                                                   |                                                           |             |            |          |       |                             |
| :<br>浙王伯恩                                                                         | 上传瓶题单语:                                                   |             |            |          |       | 合计数册: 9.00<br>合计金额: ¥ 90.00 |
| A人: 员工                                                                            |                                                           |             |            |          |       | 保存并审核保存                     |
|                                                                                   | 8                                                         |             | X          |          |       |                             |